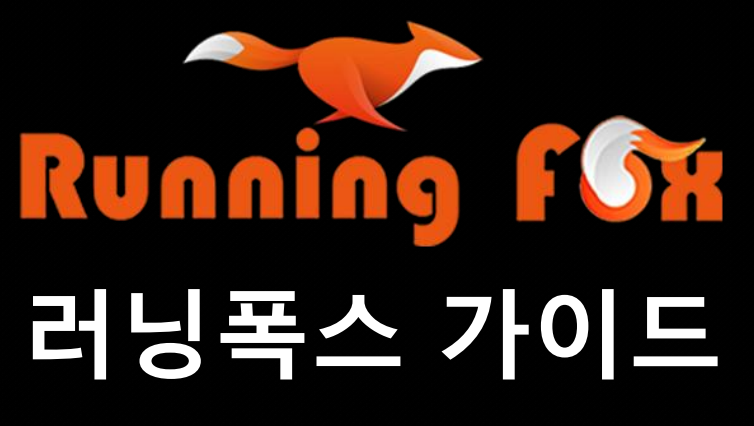

www.coinrf.com

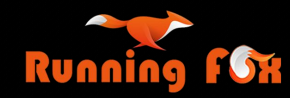

## 러닝폭스 가이드 목차

러닝폭스로 입금(Deposit) 1. 업비트 → 러닝폭스 - 2 1) 바이낸스 거래소를 통한 입금 - 2 2) 메타마스크를 통한 입금 - 10

2. 빗썸 → 러닝폭스 - 11
1) 바이낸스 거래소를 통한 입금 - 11

러닝폭스에서 출금(Withdraw) 1. 러닝폭스 → 업비트 - 23 1) 바이낸스 거래소를 통한 출금 - 23

2. 러닝폭스 → 다른 거래소 - 27

업비트에서 반환하기(Return Process) 1. 업비트에서 반환신청 - 29 1) 다른 지갑 주소로 반환 (본인 송금) - 29 2) FROM 주소로 반환 - 39

메타마스크(Metamask) 만들기 1. 메타마스크 생성 - 45

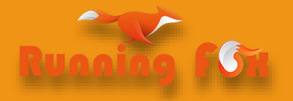

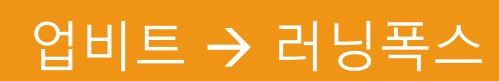

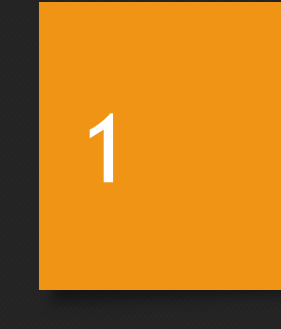

- ④ 바이낸스에서 러닝폭스로 입금하기
- <u>③ 바이</u>낸스의 내 지갑주소 확인
- ② 입출금 페이지에서 바이낸스로 출금신청
- https://www.upbit.com/signin
- > 바로가기 링크 :
- ① 업비트 로그인

#### 1) 바이낸스 거래소 이용

## 러닝폭스로 입금(Deposit)

1) 업비트 에서 <u>100만원 이상의 금액을</u>
 바이낸스 거래소를 사용하여 러닝폭스에 입금하는 방법
 ✓ 100만원 미만의 금액은 추가 신원 인증 없이 가능

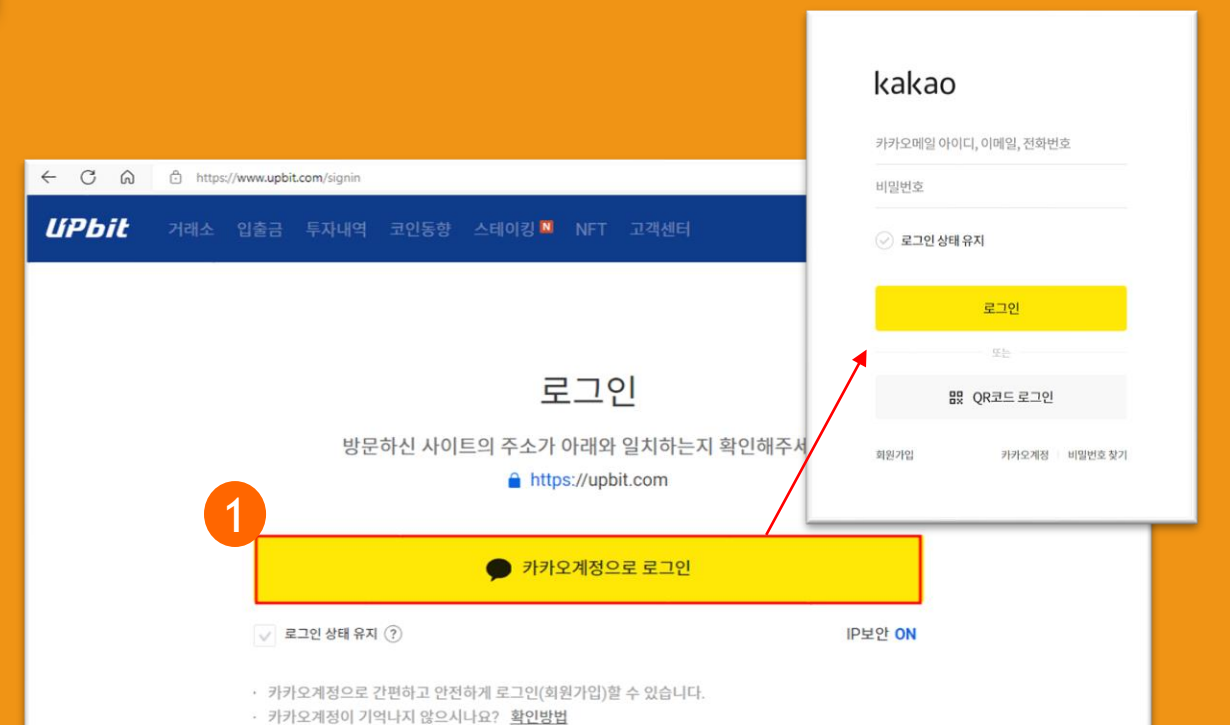

2

#### 1) 바이낸스 거래소 이용

- ① 업비트 로그인
- ② 바이낸스의 내 지갑주소 확인
- ▶ 바로가기 링크 :

https://www.binance.com/en/my/wal let/account/main/deposit/crypto/xrp

- ③ 업비트 입출금 페이지에서 바이낸스로 출금신청
- ④ 바이낸스에서 러닝폭스로 입금하기

# 1) 업비트 에서 <u>100만원 이상의 금액을</u> 바이낸스 거래소를 사용하여 러닝폭스에 입금하는 방법 ✓ 100만원 미만의 금액은 추가 신원 인증 없이 가능

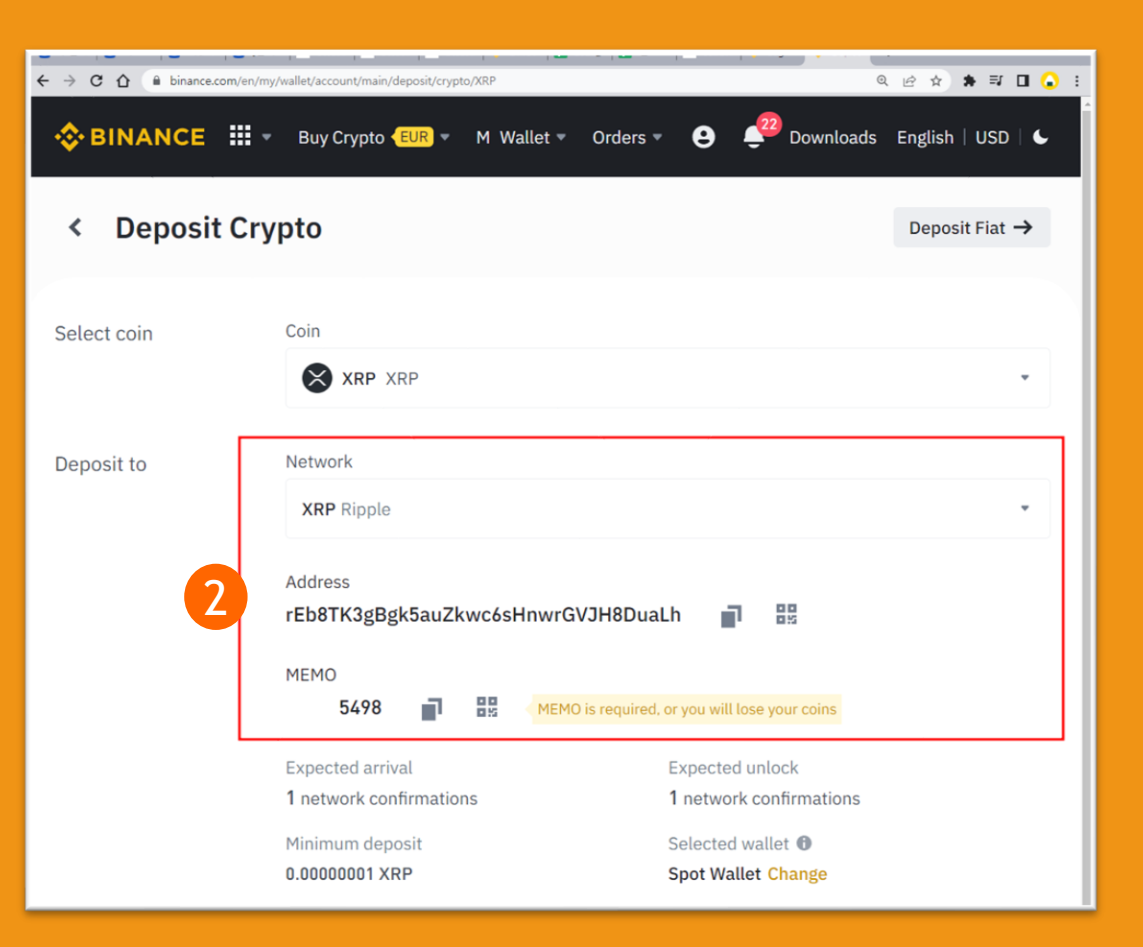

#### 1) 바이낸스 거래소 이용

- ① 업비트 로그인
- ② 바이낸스의 내 지갑주소 확인
- ③ 업비트 입출금 페이지에서 바이낸스로
   출금신청
- ▶ 바로가기 링크: https://www.upbit.com/balances
- ④ 바이낸스에서 러닝폭스로 입금하기

# 1) 업비트 에서 <u>100만원 이상의 금액을</u> 바이낸스 거래소를 사용하여 러닝폭스에 입금하는 방법 ♀ 100만원 미만의 금액은 추가 신원 인증 없이 가능

| ÚРЬit            | 거래소 입출금        | 투자내역 코인동향                           | 스테이킹    | NFT                     | 고객센터    |                                   | C                                | 02시 56분   로  | 그아웃 이             | ar III    |
|------------------|----------------|-------------------------------------|---------|-------------------------|---------|-----------------------------------|----------------------------------|--------------|-------------------|-----------|
| ① 공지 [안내] 디자     | 1털 자산 오입금 관련 유 | 의사항 안내                              |         |                         |         | ×                                 | 코인영/심볼겸색                         |              |                   | Q ¢       |
| 총 보유자산           |                | 26,914,                             | 222 KRW | 리플 입출금 🔘                | 129     | C                                 | 원화 BTC                           | USDT         | 보유                | 관심        |
| 코인명/심볼경색         |                | ۹ 🗆                                 | 보유코인만   | <b>보유수량</b><br>KRW 평가금액 | 3,      | 923.44650000 XRP<br>3,217,226 KRW | 한 분명 2<br>★ • 누사이퍼 []<br>NU/KRW  | 전세가 :<br>505 | +20.53%<br>86.00  | 304,780백만 |
| 코인명              | 보유비중 :         | 보유수광(평가금액)                          |         | 거래대기 보기                 |         | 0 XRP                             | ★ ▲ 스팅<br>STEEM/KRW              | 619          | -10.55%           | 280,266백만 |
| ₩ 원하<br>KRW      | 15.67%         | 4,218,545 KRW                       | 영출금     | 입금주소                    | 출금신청    | 입출금내역                             | ★ ▲ 스팀달러<br>SBD/KRW              | 5,585        | +6.79% 355        | 223,261백만 |
| () 비트코인          | 0.00%          | 0 STC                               | 영출금     | 출금방식 ?                  | •       | 일반출금 🔘 바로출금                       | * * <b>카이버네트워크</b><br>KNC/KRW    | 7,125        | +0.64% 45.00      | 160.509백만 |
|                  |                | 0.000                               |         | 출금가능 ?<br>출금하도 ?        |         | 3,922.44650000XRP                 | ★ - 비트코언<br>BTC/KRW              | 50,731,000   | +1.56%<br>777,000 | 158,524백만 |
| ♦ OICIAS<br>ETH  | 0.00%          | 0 ETH<br>0 KRW                      | 883     | 출금수량                    |         | 3,922.446500                      | ★ - 리플<br>XRP/KRW                | 820          | -1.32%<br>-11.00  | 133,689백만 |
| ♦ 이더리움클래식<br>ETC | 18.64%         | 126.41425694 ETC<br>5,017,381 KRW   | 853     |                         | 10% 25% | 50% होटह                          | ★ ▲ 웨이브<br>WAVES/KRW             | 19,720       | -4.32%<br>-890    | 132,101백만 |
| C 130            |                | 27.093 50936107 post                |         |                         |         | ⇒ 3,216,406 KRW                   | * 도지코언<br>DOGE/KRW               | 175          | -1.69%<br>-3.00   | 119,269백만 |
| DOGE             | 17.62%         | 4,741,364 KRW                       | 영출금     | 출금수수료(부가서               | 네 포함)   | 1.00000000 XRP                    | * O더리움<br>ETH/KRW                | 3,735,000    | +1.58%<br>58,000  | 98,119백만  |
| X XRP            | 11.95%         | 3,923.44650000 XRP<br>3,217,226 KRW | 영출금     | 총출금(수수료 포               | 함)      | 3,923.44650000 XRP                | ★ - 니어프로토콜<br>NEAR/KRW           | 15,910       | -3.11%<br>-510    | 91,149백만  |
| 🚯 디센트컬렌드         | 11.77%         | 1,374.20535602 MANA                 | 963     |                         |         |                                   | ☆ · 질리카<br>ZIL/KRW               | 116          | -3.33%<br>-4.00   | 86,598백만  |
| J MANA           |                | 3,167,543 KRW                       | 020     |                         |         |                                   | ★ 체로엑스<br>ZRX/KRW                | 1,035        | -6.76%<br>-75.00  | 73,305백만  |
| CRO CRO          | 8.09%          | 4,396.46437315 CR0<br>2,176,249 KRW | 영출금     |                         |         |                                   | ☆ ♥ 메달<br>MTL/KRW                | 3,355        | -2.04%            | 64,759백만  |
| () 슬라            | 4.90%          | 935.60014379 SXP                    | 853     |                         |         |                                   | ☆ ● 무비블록<br>MBL/KRW              | 12.50        | +11.61% 1.30      | 57,183백만  |
| SAP SAP          |                | 1,319,190 KKW                       |         |                         |         |                                   | * * KAVA/KRW                     | 7,025        | +6.68% 440        | 47,369백만  |
| TON E            | 4.12%          | 227.31286400 TON<br>1,108,150 KRW   | 영출공     |                         |         |                                   | ☆ <mark>▲ 알파쿼크</mark><br>AQT/KRW | 3,330        | +3.74%<br>120     | 45,965백만  |
|                  | 3.41%          | 714.28571428 STRAX                  | 영출금     |                         | 확인      |                                   | ☆ <mark>▲ 쓰레스</mark> 플트<br>T/KRW | 129          | +4.03% 5.00       | 43,256백만  |
| 3417050          |                | *17,637 MW                          |         |                         |         |                                   | ★ E<br>TON/KRW                   | 4,875        | +2.52%<br>120     | 39,584백만  |

#### 1) 바이낸스 거래소 이용

- 업비트 로그인 (1)
- 바이낸스의 내 지갑주소 확인 (2)
- 업비트 입출금 페이지에서 바이낸스로 (3) 출금신청
- 바로가기 링크: >

https://www.upbit.com/balances

바이낸스에서 러닝폭스로 입금하기

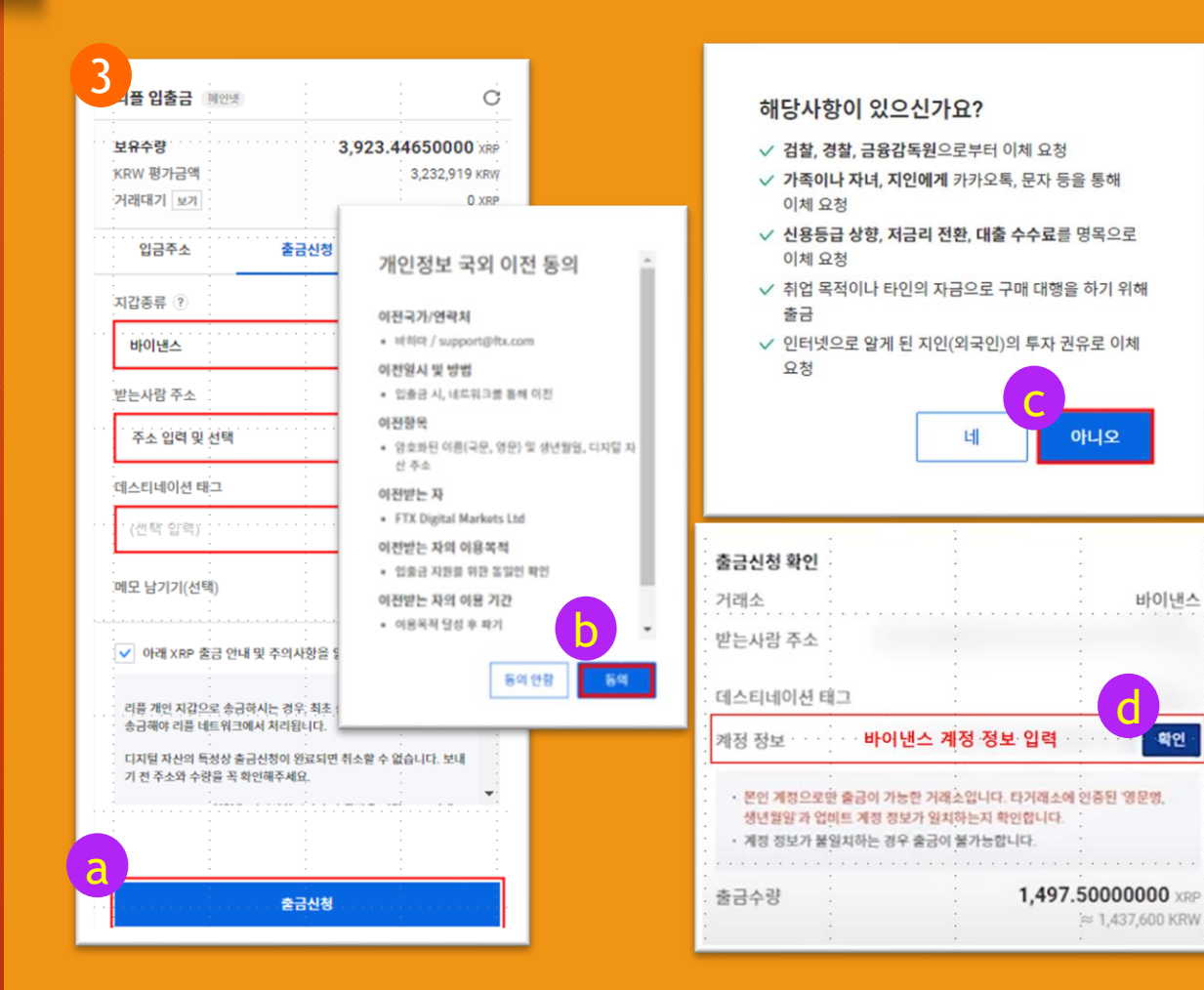

## 1) 업비트 에서 <u>100만원 이상의 금액을</u> 바이낸스 거래소를 사용하여 러닝폭스에 입금하는 방법 100만원 미만의 금액은 추가 신원 인증 없이 가능

아니오

바이낸스

확인

≈ 1,437,600 KRW

#### 1) 바이낸스 거래소 이용

- ① 업비트 로그인
- ② 바이낸스의 내 지갑주소 확인
- ③ 업비트 입출금 페이지에서 바이낸스로 출금신청
- ④ 바이낸스에서 러닝폭스로 입금하기
- a. 러닝폭스 지갑 주소 확인
- ▶ 바로가기 링크 :
- https://bnb.coinrf.com/wallet/deposit/
- b. 바이낸스 출금 페이지로 이동
- ▶ 바로가기 링크 :

https://www.binance.com/en/my/wallet/acc ount/main/withdrawal/crypto

# 1) 업비트 에서 <u>100만원 이상의 금액을</u> 바이낸스 거래소를 사용하여 러닝폭스에 입금하는 방법 ① 100만원 미만의 금액은 추가 신원 인증 없이 가능

| Binance wallet            | Deposit        |                                                               | Quick select                                                       | BTC                                                  | USDT                                      | XRP                                            | ЕТН           | TRX                      | EOS |
|---------------------------|----------------|---------------------------------------------------------------|--------------------------------------------------------------------|------------------------------------------------------|-------------------------------------------|------------------------------------------------|---------------|--------------------------|-----|
| Donocit                   |                |                                                               |                                                                    |                                                      |                                           |                                                |               |                          |     |
| Deposit                   | Select coin    | XRP Ripple                                                    |                                                                    |                                                      |                                           |                                                |               |                          |     |
| Withdraw                  |                |                                                               |                                                                    |                                                      |                                           |                                                |               |                          |     |
| My Wallet                 | Coin balance   |                                                               | 0.0000                                                             | 0000 xrp                                             |                                           |                                                |               |                          |     |
| Exchange                  | Network        |                                                               |                                                                    |                                                      |                                           |                                                |               |                          |     |
| Coin ↔ USDT Exchange      |                | BSC                                                           | XRP                                                                | BNB                                                  | E                                         | тн                                             |               |                          |     |
| Transfer                  | Wallet address |                                                               |                                                                    |                                                      |                                           |                                                |               |                          |     |
| Spot ↔ Futures<br>Futures |                |                                                               | 回 394<br>255<br>355                                                |                                                      |                                           |                                                |               |                          |     |
| USDT to friend            | a              |                                                               | XRP Netwo                                                          | ork Adderes                                          | s                                         |                                                |               |                          |     |
| Snap shot                 |                | rEb                                                           | 8TK3gBgk5auZkwc6                                                   | sHnwrGVJH8I                                          | Dualh                                     |                                                |               |                          | D   |
|                           | Tag(memo)      |                                                               |                                                                    |                                                      |                                           |                                                |               |                          |     |
|                           |                |                                                               | 459                                                                |                                                      |                                           |                                                |               |                          | þ   |
|                           | Please ente    | r both Tag and Address d<br>Coins<br>ions are made, an equiva | lata, which are requ<br>will be deposited at<br>lent amount of you | <b>ired to depo</b><br>fter network<br>r assets will | sit XRP to y<br>confirmatio<br>be tempora | v <b>our Binance</b><br>ms.<br>irily unavailat | account succe | <b>ssfully.</b><br>wals. |     |

#### 1) 바이낸스 거래소 이용

- ① 업비트 로그인
- ② 바이낸스의 내 지갑주소 확인
- ③ 업비트 입출금 페이지에서 바이낸스로 출금신청
- ④ 바이낸스에서 러닝폭스로 입금하기
- a. 러닝폭스 지갑 주소 확인
- ▶ 바로가기 링크 :
- https://bnb.coinrf.com/wallet/deposit/
- b. 바이낸스 출금 페이지로 이동
- ▶ 바로가기 링크 :

https://www.binance.com/en/my/wallet/acc ount/main/withdrawal/crypto

#### 1) 업비트 에서 <u>100만원 이상의 금액을</u>

바이낸스 거래소를 사용하여 러닝폭스에 입금하는 방법 • 100만원 미만의 금액은 추가 신원 인증 없이 가능

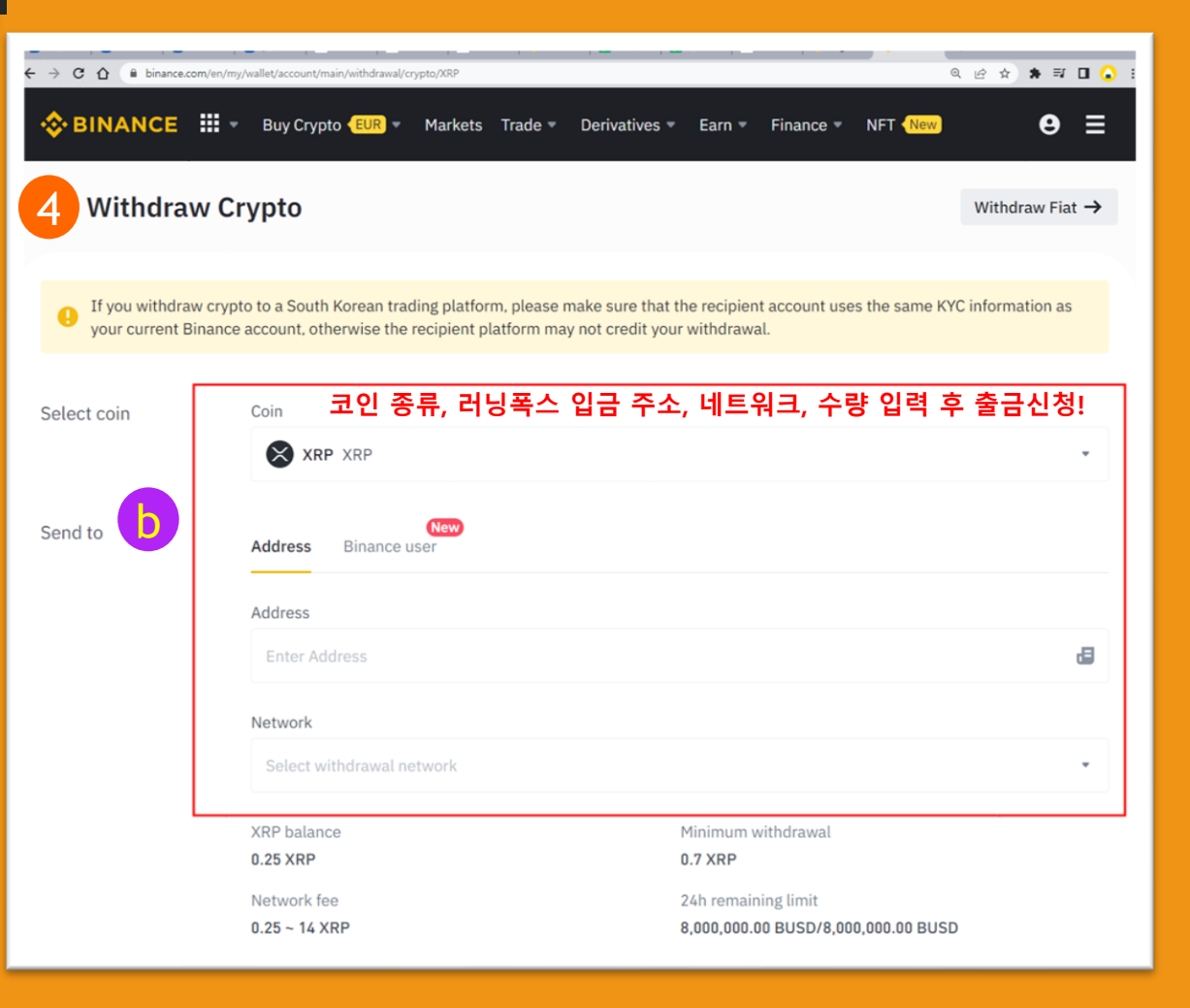

#### 2) 메타마스크 이용

- ① 메타마스크 등록
- ▶ 바로가기 링크 :

https://upbit.com/mypage/custome r info/personal wallet

② 메타마스크 등록 절차

# 2) 업비트 에서 <u>100만원 이상의 금액을</u> 메타마스크(개인지갑)를 사용하여 러닝폭스에 입금하는 방법 ♀ 메타마스크를 등록하면 입.출금시 제약이 사라집니다.

| <i>UPbit</i>                                    | 거래소 입출금                                            | 투자내역 코인동향 스테이킹 🛚 NFT 고객센터                                                                                                    |                        |                                    |
|-------------------------------------------------|----------------------------------------------------|----------------------------------------------------------------------------------------------------|------------------------|------------------------------------|
| 가 인 자<br>'본인 소역<br>네트워크<br>자주하는<br>주소관리<br>지갑종류 | <b>다 갑 주:</b><br>유확인'이 완료<br>명로 지갑 등록<br>질문        | 개인지갑 선택         ☞ 미타마스크         ☞ 판터         단기                                                                                                    | 1<br><u>₹≿5</u> ₹<br>Q |                                    |
| <u>UPbit</u>                                    | 고객센터   1588-5<br>두나무 주식회사  <br>가상자산사업자 등록<br>오 주 제 | 5682 · 서울시 강남구 테헤란로 4길 14, 2층       서울시 강남구 테헤란로 4길 14, 5층 · 대표 이석우 · 사업자등록번호 119-86-54968       록번호 2021-01 · 기사 배열 책임자 박동규 · 청소년 보호 책임자 송세정       In     1 |                        | <b>회사</b><br>회사<br>공지<br>이용<br>Ope |

#### ② 메타마스크 등록 절차 (확장 프로그램으로 연결 된 경우)

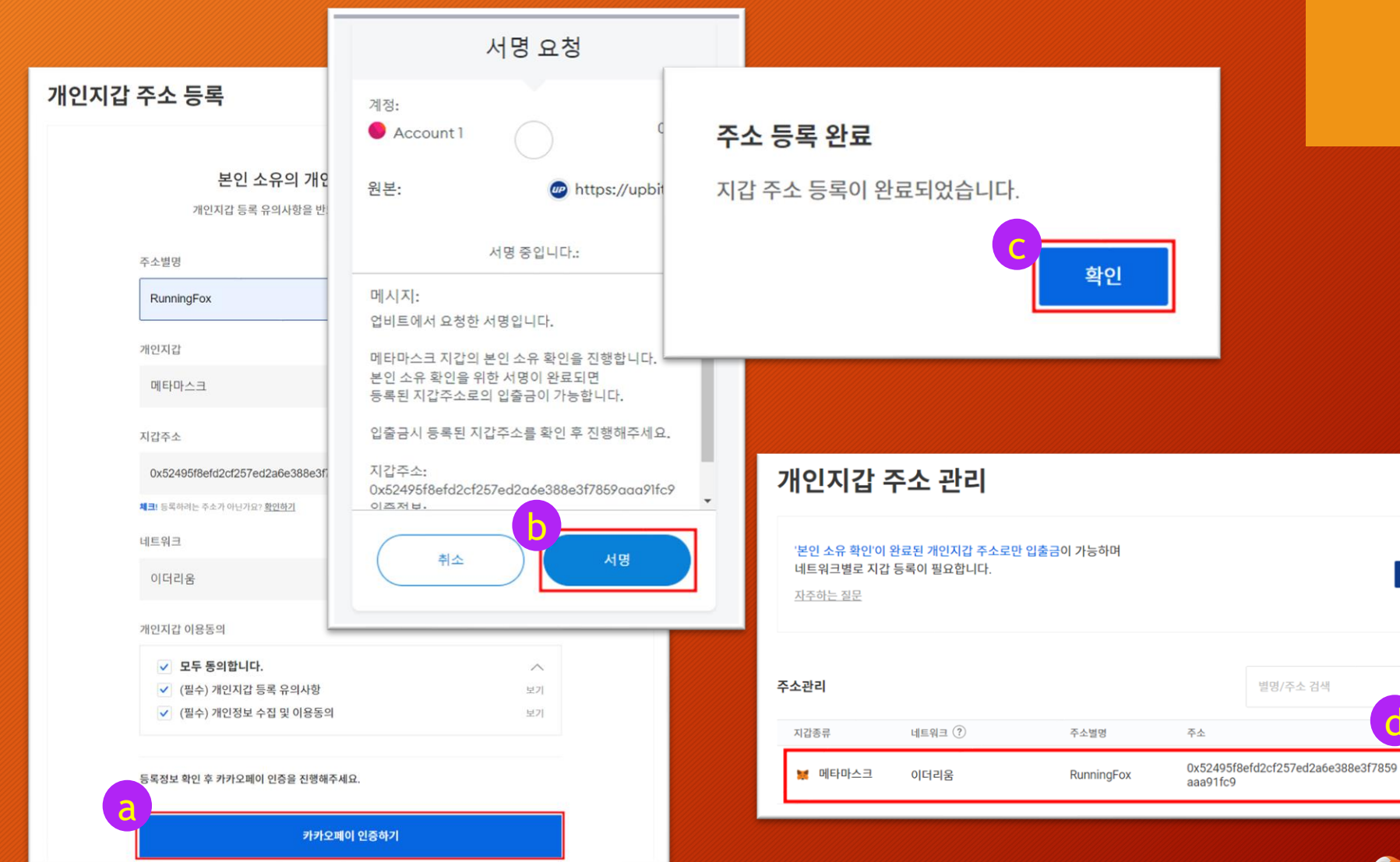

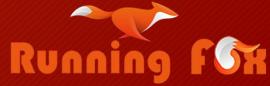

주소 등록

Q

등록 완료!

 $\times$ 

0\_

#### ② 메타마스크 등록 절차 (연결되지 않은 경우) : a~e 순으로 실행 후 앞 페이지로

| UPbit                                                    | 거레소 입출금<br>개(                                                                                                    | <sup>두자내역 코인동화</sup><br>인지갑 주소 괸                                           | 스테이킹 🎽 NFT<br>난리                       | 고객센터                                                  |                                        | ① 02시 10분   로그아웃 MY 🛛 🏭                                                                                     | a               | 확장 프로그램<br>전체 액세스<br>이 사이트의 정보을 확<br>로그런이니다<br>MetaMask<br>후 확장 프로그램 : | ⓒ ☆ 인하고 변경할 수 있는 확장 3 라리                                      | *<br>* |
|----------------------------------------------------------|----------------------------------------------------------------------------------------------------|----------------------------------------------------------------------------|----------------------------------------|-------------------------------------------------------|----------------------------------------|----------------------------------------------------------------------------------------------------|-----------------|------------------------------------------------------------------------|---------------------------------------------------------------|--------|
|                                                          | 별                                                                                                    | 2인 소유 확안이 완료된 개인지<br>트워크별로 지갑 등록이 필요<br>조하는 질문                             | 지갑 주소로만 입출금이 가능하<br>합니다.<br>이더리움 메인넷 💙 | м                                                     | 주소 53                                  | 옥<br>( 뒤로                                                                                                   | 2/27            |                                                                        | ● 이더리움 메인넷 👻                                                  |        |
| 이 연결되지 않음           ···································· | <ul> <li>이더리움 메인넷 ✓</li> <li>Account 1</li> <li>▷ Etherscan에서 7</li> <li>값 보기 확장</li> <li>ጩ 계정 세부 정보</li> <li>③ 연결된 사이트</li> <li>같 요감</li> </ul> | o 연결되지 않음 A<br>0x<br>연결된 사이트<br>Account 1 계정은 이<br>지 않습니다.<br>현재 사이!<br>자산 | ccount 1<br>524HC9                     | https://upbit<br>MetaMask<br>계정 선택<br>제정 선택<br>오 아 타버 | com<br>로 연결<br>생<br>새 계정<br>Dx524lfc9) | https://upbit.com         Account 1 (0x5241fc<br>연결         이 사이트에서 다음을 하도록 허용         ④ 허용되는 계정의 주소 보기(필수) | <b>9)에</b><br>: | <sup>23품</sup> A<br>0x<br>C<br>S<br>구매<br>자산                           | Account 1<br>524HC9<br>DETH<br>0.00 USD<br>고감<br>보내기 다음<br>소암 | :      |
| 자산                                                       | 활<br>  보이지 않나요?<br>록 또는 토큰 가져오기                                                                                                    | ● O ETH<br>\$0.00 USD<br>토큰이<br>새로 고침 목록                                   | 보이지 않나요?<br>룩 또는 토큰 가져오기               | 신뢰하는 사이트만 연결하세의 취소                                    | 2. 자세히 알아보기<br>다음                      | 신뢰하는 사이트만 연결하세 2 이 알이<br>취소 연                                                                               | .±7]<br>2       | 0 ETH<br>\$0.00 USD<br>토큰이<br>새로 고침 목4                                 | 보이지 않나요?<br>록 또는 토큰 가져오:<br>Runni                             |        |

2

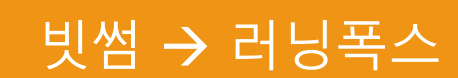

#### 1) 바이낸스 거래소 이용

- ① 빗썸 로그인
- > 바로가기 링크 :

https://www.bithumb.com/member\_

operation/login

- ② 출금주소에 바이낸스 등록
- ③ 빗썸에서 바이낸스로 출금신청
- ④ 바이낸스에서 러닝폭스로 입금하기

#### 1) 빗썸 에서 <u>100만원 이상의 금액을</u>

바이낸스 거래소를 사용하여 러닝폭스에 입금하는 방법 \*러닝폭스로의 직접 입금은 아직 지원되지 않습니다. 빗썸은 금액에 상관없이 출금 주소 등록이 필요합니다.

## 🖸 bithumb LOGIN ① 로그인하는 사이트의 주소가 아래와 같은지 확인하세요. https://www.bithumb.com ☑ 이메일 or 휴대폰번호 입력 일반가입 계정과 간편가입 계정은 별도의 계정으로, 잔고 및 회원 정보를 공유 하지 않습니다. 아이디 찾기 | 비밀번호 재설정 | 회원가입

https://www.bithumb.com/withdraw address/withdraw address regist③ 빗썸에서 바이낸스로 출금신청

바이낸스에서 러닝폭스로 입금하기

- ▶ 바로가기 링<u>크</u>:
- ② 출금주소에 바이낸스 등록

러닝폭스로 입금(Deposit)

① 빗썸 로그인

(4)

#### 1) 바이낸스 거래소 이용

#### 1) <mark>빗썸</mark> 에서 <u>100만원 이상의 금액을</u>

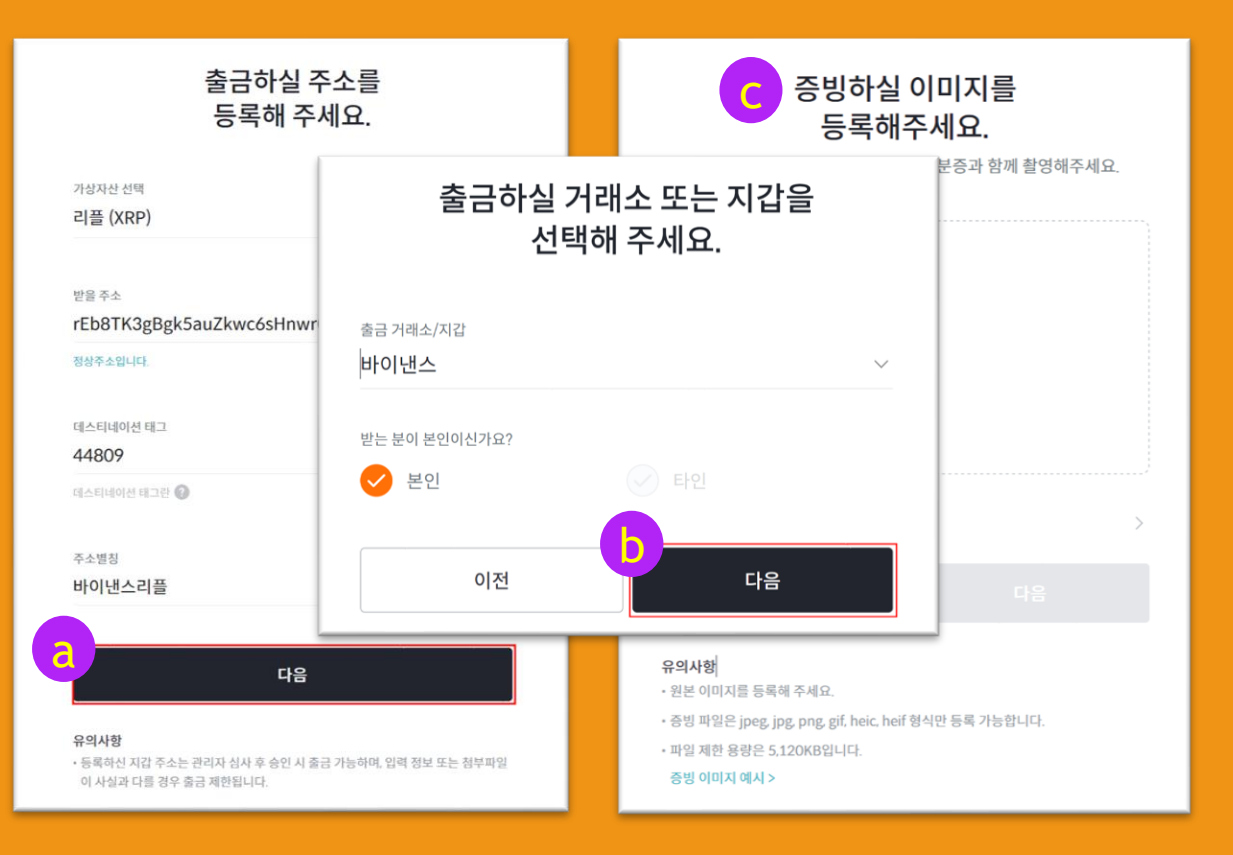

#### C-1. 증빙 이미지 등록하기

- 가상자산을 이전할 거래소의 입금
   지갑주소와 신분증 동시 촬영
- 신분증의 주민등록번호 뒤 7자리와 발급일자는 가린 후 촬영
- 바이낸스의 Deposit (입금 주소)
- ▶ 바로가기 링크 : <u>https://www.binance.com/en/my/walle</u> <u>t/account/main/deposit/crypto/xrp</u>
- 빗썸 화이트리스트 등록 안내
- ▶ 바로가기 링크 :

https://cafe.bithumb.com/view/boardcontents/1642769

#### 1) 빗썸 에서 <u>100만원 이상의 금액을</u>

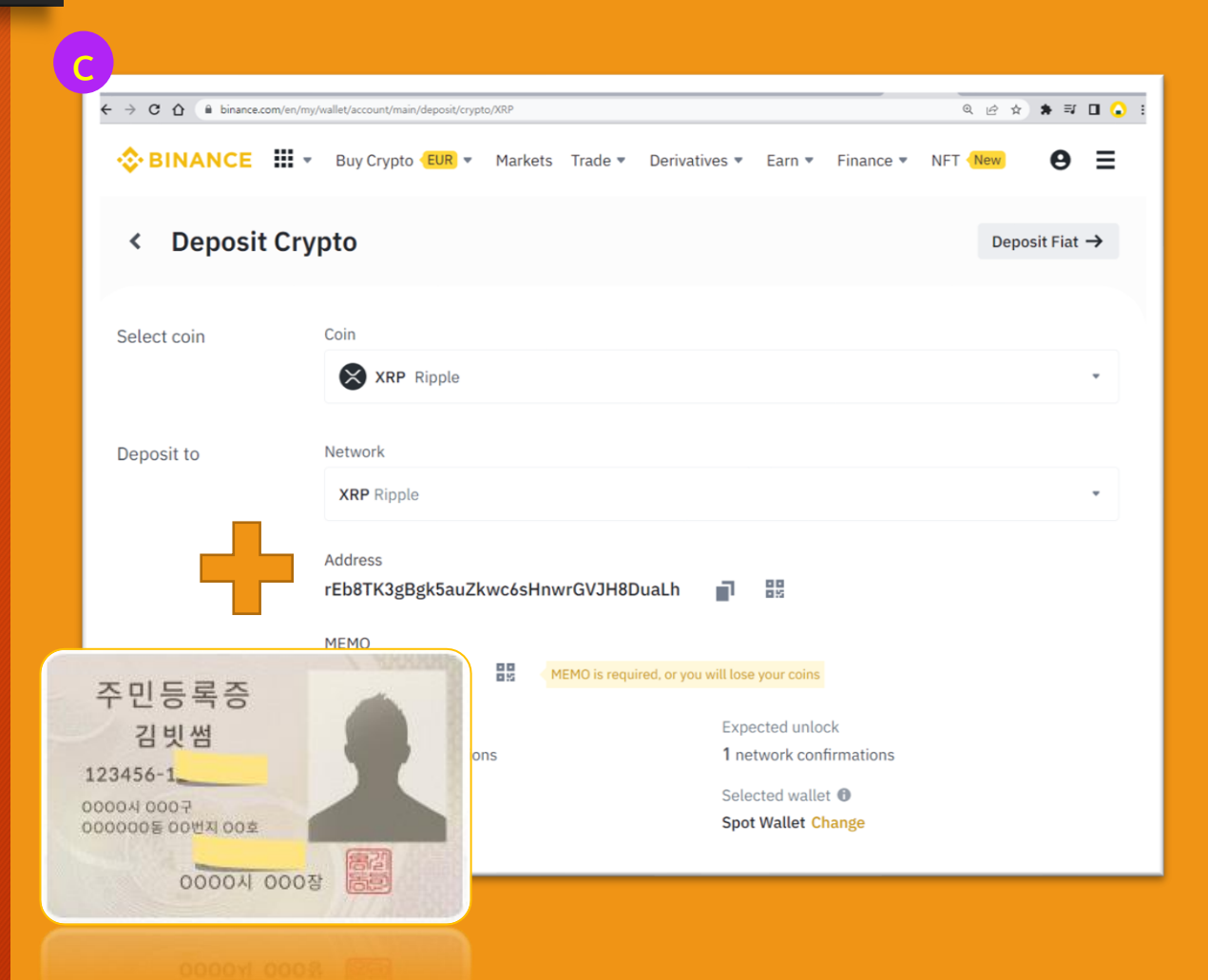

#### C-2. 증빙 이미지 등록하기

- 가상자산을 이전할 거래소의 본인
   식별 정보와 신분증 동시 촬영
- 신분증의 주민등록번호 뒤 7자리와 발급일자는 가린 후 촬영
- 바이낸스의 Account Statement
- ▶ 바로가기 링크 :
  - https://www.binance.com/en/my/walle t/account/statement
- 빗썸 화이트리스트 등록 안내
- ▶ 바로가기 링크 :

https://cafe.bithumb.com/view/boardcontents/1642769

#### 1) 빗썸 에서 <u>100만원 이상의 금액을</u>

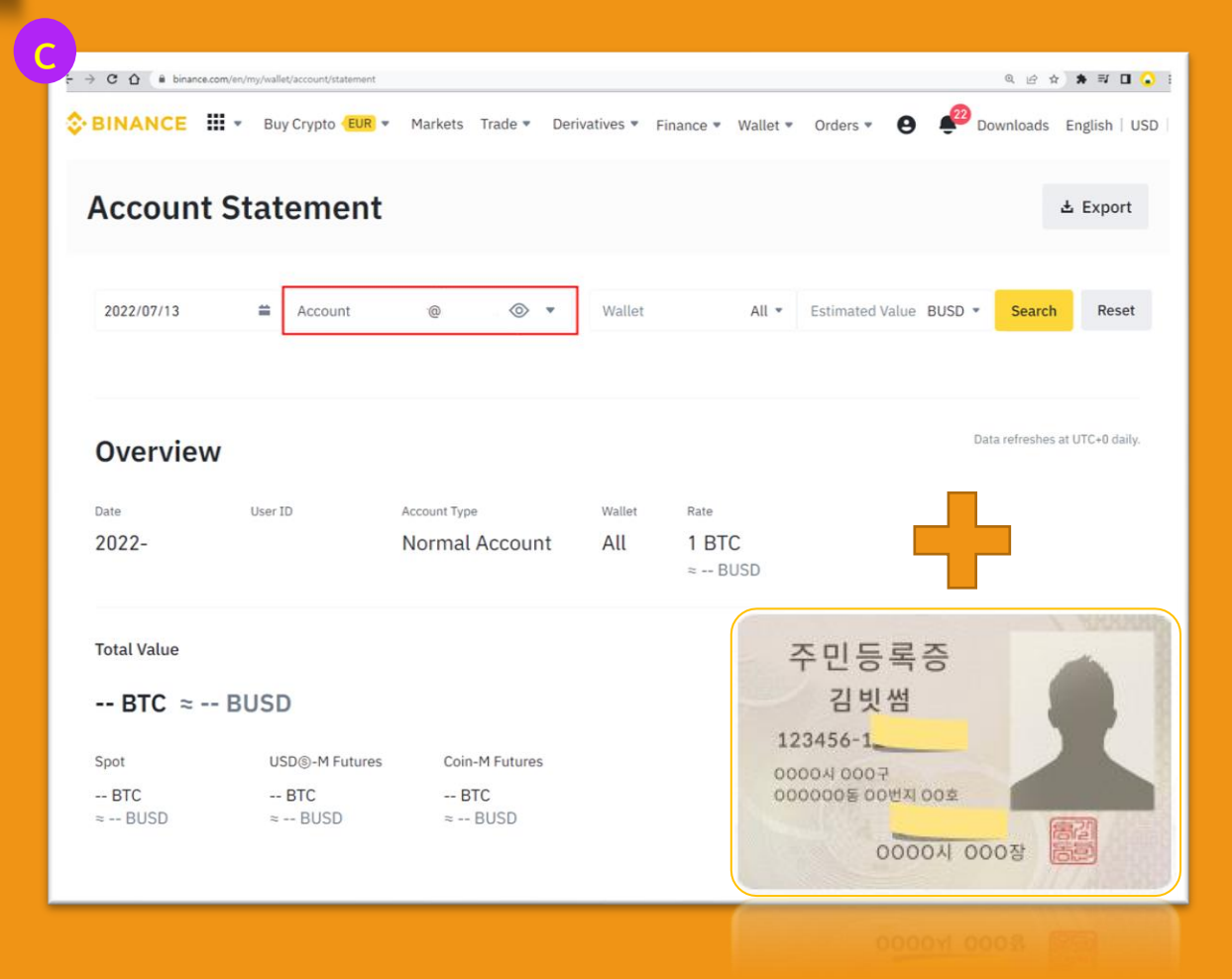

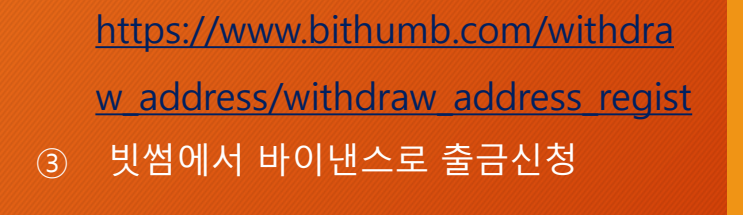

바이낸스에서 러닝폭스로 입금하기

- ▶ 바로가기 링크 :
- ② 출금주소에 바이낸스 등록

러닝폭스로 입금(Deposit)

① 빗썸 로그인

1) 바이낸스 거래소 이용

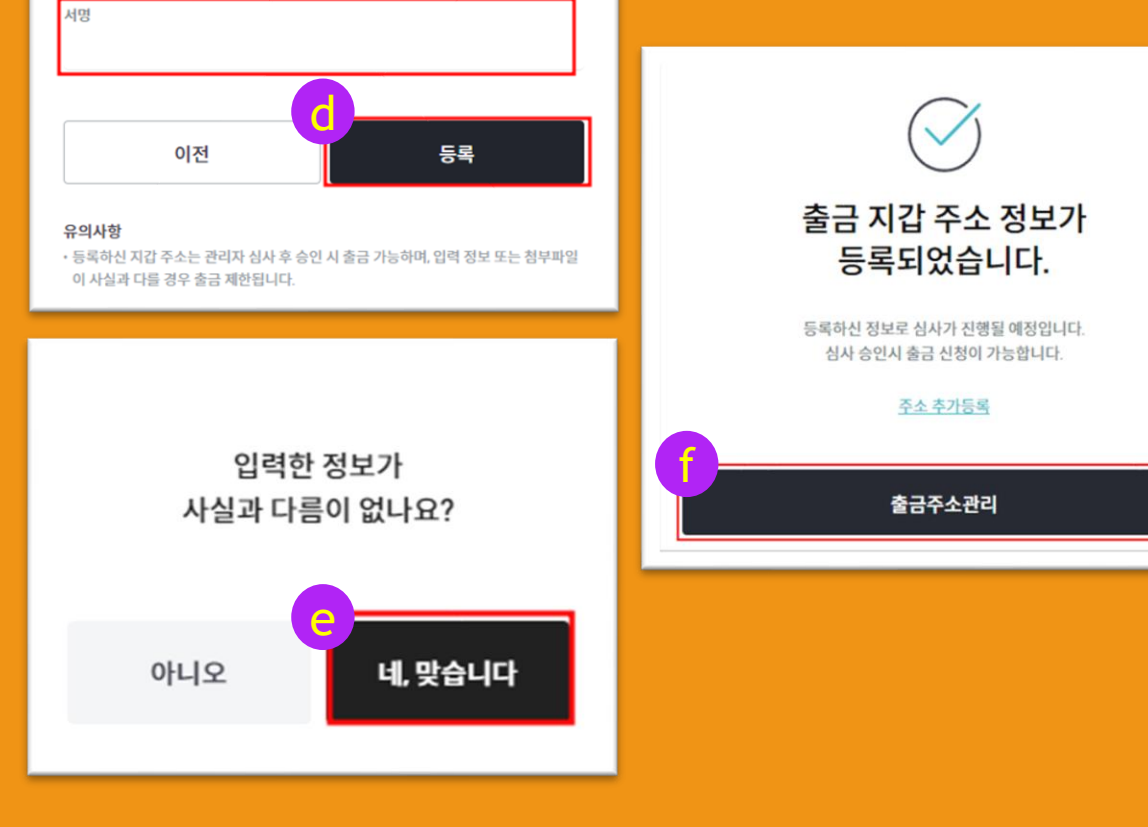

#### 바이낸스 거래소를 사용하여 러닝폭스에 입금하는 방법 \*러닝폭스로의 직접 입금은 아직 지원되지 않습니다. 기썸은 금액에 상관없이 출금 주소 등록이 필요합니다.

1) 빗썸 에서 <u>100만원 이상의 금액을</u>

사실 확인을 위해

서명해 주세요.

#### 1) <u>빗썸 에서 100만원 이상의 금액을</u>

바이낸스 거래소를 사용하여 러닝폭스에 입금하는 방법 '금은 아직 지원되지 않<u>습니다.</u> 빗썸은 금액에 상관없이 출금 주소 등록이 필요합니다.

#### 1) 바이낸스 거래소 이용

빗썸 로그인 (1)

>

•

바로가기 링크 :

withdraw krw

| 2 | 줄금 | ·수소에 | 비이 | 낸스 | 능록 |
|---|----|------|----|----|----|
|   |    |      |    |    |    |

|    | 207-1 |       | - 0 - |
|----|-------|-------|-------|
| 3) | 빗썸에서  | 바이낸스로 | 출금신   |

https://www.bithumb.com/krw\_inout/

a의 등록한 주소를 클릭하면 기본

바이낸스에서 러닝폭스로 입금하기

정보가 자동으로 입력됩니다.

| 러청 | 구분      |
|----|---------|
|    | 자산 구분   |
|    | 리플(XRP) |

출금

0 꼭 확인해주세요!

1. 고객확인 미등록 계정은 가상자산 출금이 불가합니다.

3. 가상자산 오입금에 주의하세요. <u>주의안내</u>

| 리플(XRP)  |                                                       | 메인넷 🗸 |
|----------|-------------------------------------------------------|-------|
| 출금정보     |                                                       | 주소록   |
| 출금주소     | ᄎᄀᆍᄮᅛᇞ                                                | ×     |
| 출금주소를    | 물급수소 신택                                               | ~     |
| 데스티네이션 티 | Q 거래소명 / 별칭명 / 성함 / 지갑주소 입력                           |       |
| 테스티네이    | 0                                                     |       |
| 데스티네이션 테 | + 주소추가                                                |       |
| 출금 거래소 🕐 |                                                       |       |
| 출금 거래:   | 등록한 주소                                                |       |
|          | 바이낸스<br>바이낸스·리플<br>rEb8TK3g8gk5auZkwc6sHnwrGVJH8DuaLh | a     |

2. 원화(KRW) 입금 24시간 이후 가상자산 출금이 가능하며, 모든 출금은 관리자 확인 후 실행됩니다.

| 출금 수량 💮                                                                                                    |
|----------------------------------------------------------------------------------------------------|
| <b>→</b> <sup>+8</sup>                                                                                                    |
| 최대 0 XRP 입력                                                                                                    |
| 본인 인증                                                                                                    |
| OTP 인증번호                                                                                                    |
| C                                                                                                    |
|                                                                                                    |
| 63.08                                                                                                    |
| 유의사항                                                                                                    |
| <ul> <li>고객확인 미등록 계정은 가상자산 출금이 불가합니다.</li> </ul>                                                                                                    |
| <ul> <li>원화(KRW)를 입금하면. 입금 시점으로부터 입금한 금액만큼 24시간 동안 출금이 제한됩니다.</li> <li>출금 신청 시 출금 정보 검증 및 관리자 심사가 진행되며 심사 결과에 따라 본인확인 후 최대 72시간<br/>지연될 수 있으며, 부정거래가 의심될 경우 출금이 제한될 수 있습니다. <u>이용가이드</u></li> </ul> |
| <ul> <li>· 출금 정보의 검증 결과에 따라, 출금이 자동 취소될 수 있습니다.</li> </ul>                                                                                                    |
| <ul> <li>실제로 전송되는 가상자산 총 수량은 신청한 수량에 전송 수수료를 제외한 수량 입니다.</li> </ul>                                                                                                    |
| <ul> <li>· 출금 수수료는 가상 자산 및 내/외부 출금 구분에 따라 달라질 수 있습니다. <u>출금 수수료 확인하기</u></li> <li>· 100만원 기준은 출금 신청 시점의 시세로 원화 환산가가 적용되어 시세 변동에 따라 출금이 제한될 수 있습니다.</li> </ul>                                       |
| <ul> <li>- 반북적으로 100만원 미만 출금이 발생하는 경우, 비정상적인 출금으로 간주되어 출금이 차단될 수 있<br/>습니다.</li> </ul>                                                                                                    |
| · 출금주소 등록은 출금주소관리 화면에서 하실 수 있습니다. <u>출금주소 등록하기</u>                                                                                                    |

#### 1) 빗썸 에서 <u>100만원 이상의 금액을</u>

#### 바이낸스 거래소를 사용하여 러닝폭스에 입금하는 방법 \*러닝폭스로의 직접 입금은 아직 지원되지 않습니다. 빗썸은 금액에 상관없이 출금 주소 등록이 필요합니다.

#### 1) 바이낸스 거래소 이용

- ① 빗썸 로그인
- ② 출금주소에 바이낸스 등록
- ③ 빗썸에서 바이낸스로 출금신청
- ④ 바이낸스에서 러닝폭스로 입금하기
- a. 러닝폭스 지갑 주소 확인
- ▶ 바로가기 링크 :
  - https://bnb.coinrf.com/wallet/deposit/
- b. 바이낸스 출금 페이지로 이동
- > 바로가기 링크 :
  - https://www.binance.com/en/my/walle t/account/main/withdrawal/crypto

| nance wallet        | Deposit        | Qu                                              | lick select                     | BTC                            | USDT         | XRP                     | ETH            | TRX       | EOS |
|---------------------|----------------|-------------------------------------------------|---------------------------------|--------------------------------|--------------|-------------------------|----------------|-----------|-----|
| eposit              |                |                                                 |                                 |                                |              |                         |                |           |     |
| ithdraw             | Select coin    | XRP Ripple                                      |                                 |                                |              |                         |                |           |     |
| v Wallet            | Coin balance   |                                                 |                                 |                                |              |                         |                |           |     |
| rhange              | Network        |                                                 | 0.0000                          | 0000 xrp                       | )            |                         |                |           |     |
|                     |                | BSC                                             | XRP                             | BNB                            | E            | тн                      |                |           |     |
| bin ↔ USDT Exchange |                |                                                 |                                 |                                |              |                         |                |           |     |
| ansfer              | Wallet address |                                                 |                                 |                                |              |                         |                |           |     |
| pot ↔ Futures       |                |                                                 | ■\$¥<br>%                       |                                |              |                         |                |           |     |
| utures              |                |                                                 | 5.<br>1                         |                                |              |                         |                |           |     |
| SDT to friend       | a              |                                                 | XRP Netw                        | ork Adderes                    | s            |                         |                |           |     |
| nap shot            |                | rEb8TK3                                         | 3gBgk5auZkwc6                   | isHnwrGVJH8                    | DuaLh        |                         |                |           | þ   |
|                     | Tag(memo)      |                                                 |                                 |                                |              |                         |                |           |     |
|                     |                |                                                 | 459                             |                                |              |                         |                |           |     |
|                     | Please ent     | er both Tag and Address data,                   | which are req                   | uired to depo                  | sit XRP to y | our Binance             | account succ   | essfully. |     |
|                     | confirma       | Coins will t<br>tions are made, an equivalent : | pe deposited a<br>amount of you | rter network<br>ur assets will | be tempora   | ons.<br>arily unavailat | le for withdra | awals.    |     |

#### 1) 바이낸스 거래소 이용

- ① 빗썸 로그인
- ② 출금주소에 바이낸스 등록
- ③ 빗썸에서 바이낸스로 출금신청
- ④ 바이낸스에서 러닝폭스로 입금하기

#### a. 러닝폭스 지갑 주소 확인

- 바로가기 링크 :
  - https://bnb.coinrf.com/wallet/deposit/
- b. 바이낸스 출금 페이지로 이동
- ▶ 바로가기 링크 :

https://www.binance.com/en/my/walle t/account/main/withdrawal/crypto

#### 1) 빗썸 에서 <u>100만원 이상의 금액을</u>

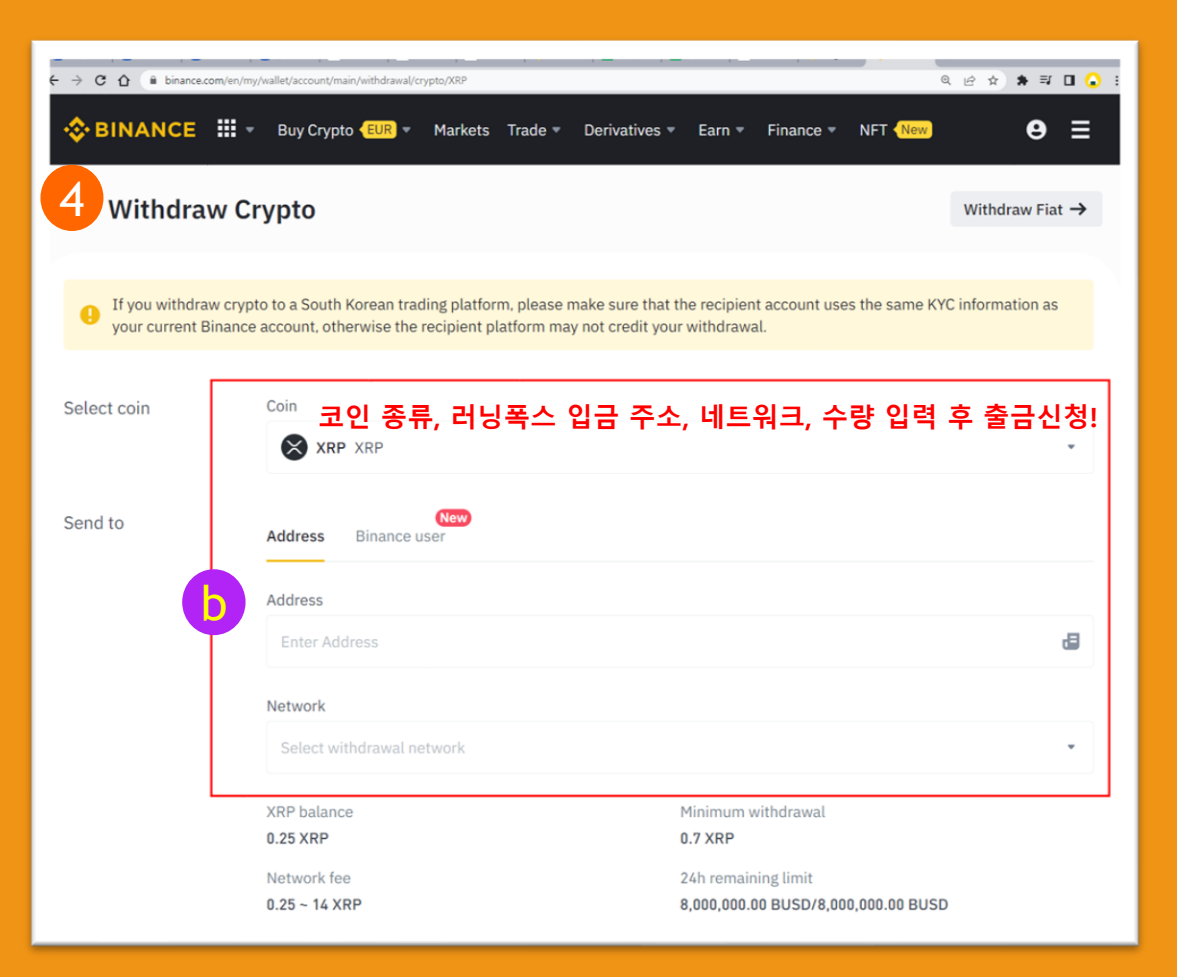

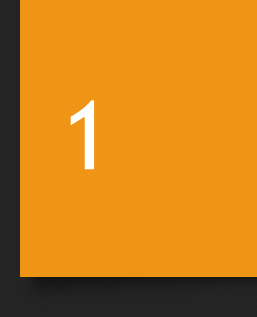

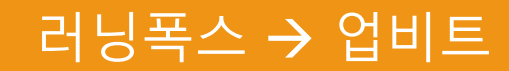

#### ③ 바이낸스에서 업비트로 출금

- <u>https://www.binance.com/en/my/walle</u>
   <u>t/account/main/withdrawal/crypto</u>
   건닝폭스에서 바이낸스로 출금
- ▶ 바로가기 링크 :
- b. 바이낸스 입금 지갑 주소 확인
- https://accounts.binance.com/en/login
- a. 바이낸스 로그인 ▶ 바로가기 링크 :
- ① 바이낸스 로그인 후 지갑주소 확인

#### 1) 바이낸스 거래소 이용

러닝폭스에서 출금(Withdraw)

# 1) 러닝폭스 에서 <u>100만원 이상의 금액을</u> 바이낸스 거래소를 사용하여 업비트로 출금하는 방법 100만원 미만의 금액은 러닝폭스에서 바로 출금 가능

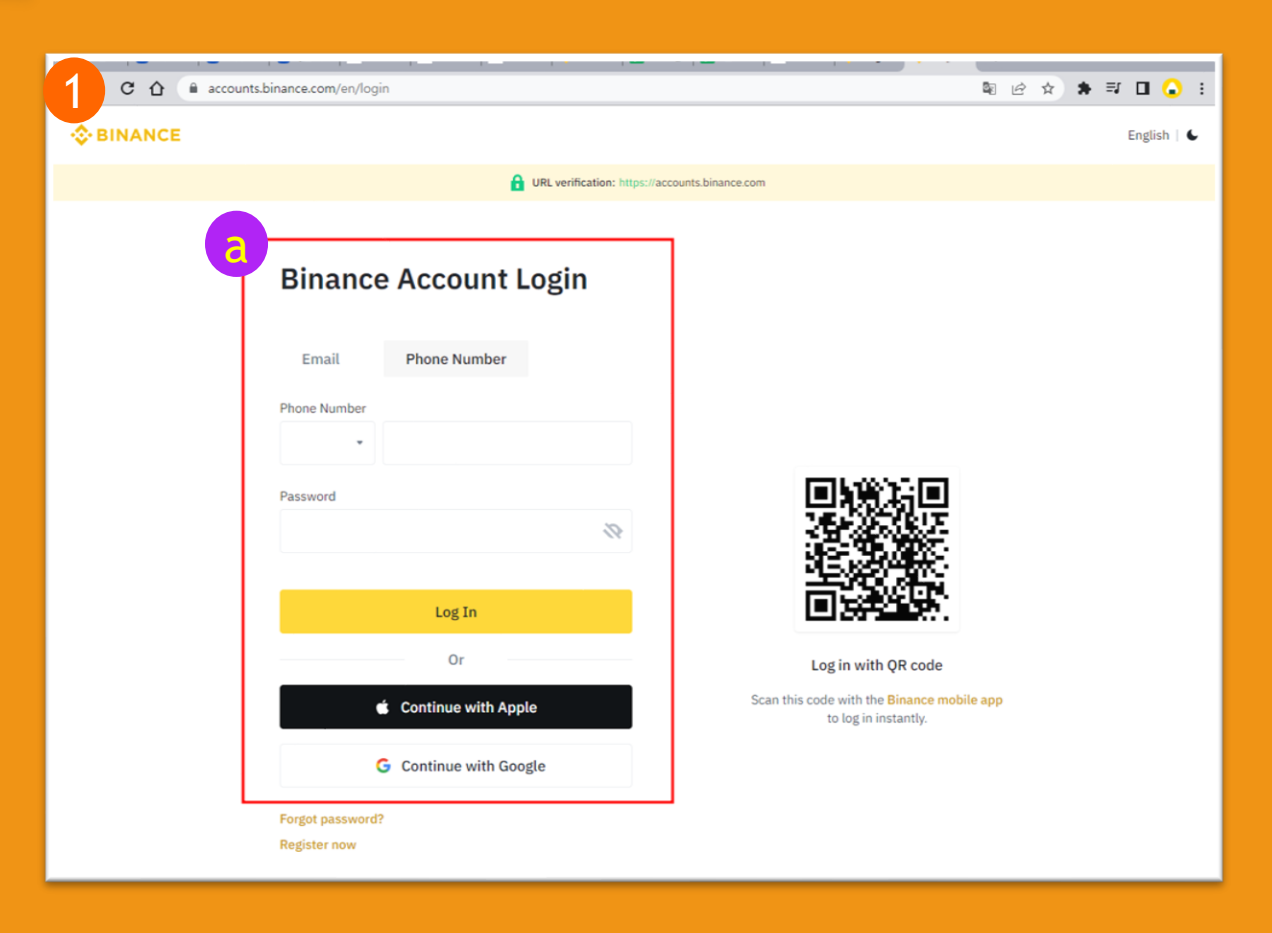

#### 바이낸스에서 업비트로 출금 (3)

- https://www.binance.com/en/my/walle t/account/main/deposit/crypto/xrp 러닝폭스에서 바이낸스로 출금 (2)
- 바로가기 링크 :
- b. 바이낸스 입금 지갑 주소 확인
- https://accounts.binance.com/en/login
- 바로가기 링크 :  $\triangleright$
- a. 바이낸스 로그인
- 바이낸스 로그인 후 지갑주소 확인 (1)

#### 1) 바이낸스 거래소 이용

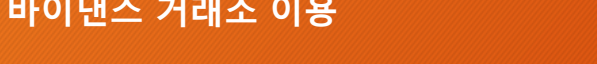

러닝폭스에서 출금(Withdraw)

1) 러닝폭스 에서 100만원 이상의 금액을 바이낸스 거래소를 사용하여 업비트로 출금하는 방법 100만원 미만의 금액은 러닝폭스에서 바로 출금 가능

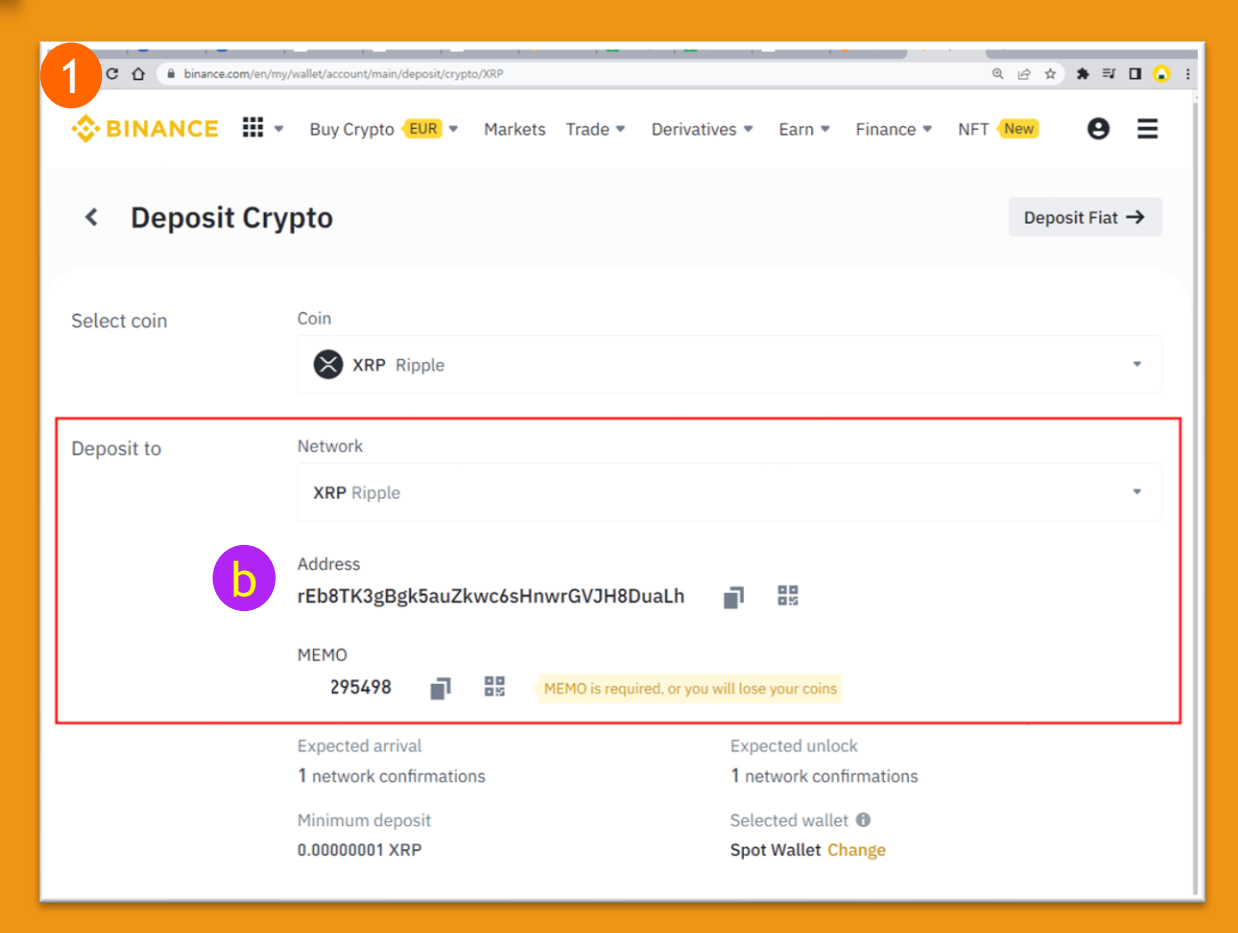

→ C

#### 1) 바이낸스 거래소 이용

- ① 바이낸스 로그인 후 지갑주소 확인
- ② 러닝폭스에서 바이낸스로 출금
- ▶ 바로가기 링크 :

https://bnb.coinrf.com/wallet/withdra

<u>W</u>

③ 바이낸스에서 업비트로 출금

| н          | 아이낸스 거래소를 사용하여 업비트로 출금하는 병                                                                                          | 방법                 |            |                    |
|------------|----------------------------------------------------------------------------------------------------|--------------------|------------|--------------------|
| Ş          | 100만원 미만의 금액은 러닝폭스에서 바로 출                                                                                           | 금 가                | 냥          |                    |
|            |                                                                                                    |                    |            |                    |
| ۵.         | bnb.coiorf.com/wallet/withdraw/Txymbol=X8P                                                                          | <b>€</b> 6 ¢       | <b>≯</b> ≕ |                    |
| <u>۵</u> • | bnb.coinrf.com/wallet/withdraw/hymbol=X89<br>III • Markets Trade • History • Wallet • Trade Support • Information • | 특 년 ☆<br>Dashboard | *          | ≓ <b>/</b><br>cout |

| 🖶 Binance wallet     | Withdraw Quick select USD                                                                                                    | T XRP ETH TRX EOS                                 |
|----------------------|----------------------------------------------------------------------------------------------------|---------------------------------------------------|
| My Wallet            | If you withdraw crypto to a South Korean trading platform, please make sure that the recipie<br>current Binance account, otherwise the recipient platform may not credit your withdrawal. | ent account uses the same KYC information as your |
| Deposit              | Select coin XRP Ripple                                                                                                    |                                                   |
| Withdraw             | Network                                                                                                    |                                                   |
| ≓ Exchange           | BSC XRP BNB                                                                                                    | ЕТН                                               |
| Coin ↔ USDT Exchange | 코인종류, 수량, 출금 주소 입력 +<br>Ripple                                                                                                    | 문자인증 + 2FA OTP                                    |
| X Transfer           | Please enter both Ing and Address data, which are<br>required to deposit XPP to your Binance account<br>successfully. IntegerMulti                                                        | w : 30<br>iple : 0.000001                         |
| Spot ↔ Futures       | Coin balance                                                                                                    |                                                   |
| Futures              | 0.61244100 xrp                                                                                                    |                                                   |
| Futures              | Amount Max                                                                                                    |                                                   |
| USDT to friend       |                                                                                                    |                                                   |
| Snap shot            | Wallet address                                                                                                    |                                                   |
|                      |                                                                                                    |                                                   |
|                      | Tag(memo)                                                                                                    |                                                   |
|                      |                                                                                                    |                                                   |
|                      | Authenticator code                                                                                                    |                                                   |
|                      | Request for verification code                                                                                                    |                                                   |

## 

| CÔÓM              | ttps://www.upbit.com/balance | /XRP                               |        |                                                  |                                        |                         |       |                                | A                      | 0. 6              | 습 🔮                |
|-------------------|------------------------------|------------------------------------|--------|--------------------------------------------------|----------------------------------------|-------------------------|-------|--------------------------------|------------------------|-------------------|--------------------|
| UPbit             | 거래소 입출금                      | 투자내역 코인동향                          | 스테이킹   | NFT 고                                            | !객센터                                   |                         |       | C                              | ) 02시 50분   로          | 그아웃 🕨             | AY 111             |
| D & N             | 입금 하실                        | 코인 선택 후                            | 입금     | 주소 클릭                                            | !                                      | ×                       | 코인    | 경/심볼검색                         |                        |                   | Q <                |
| 총 보유자산            |                              | 2.395.1                            | 85 KRW | 리플 입출금 예영                                        | 녯                                      | С                       | 원     | 화 BTC                          | USDT                   | 보유                | 관심                 |
|                   |                              |                                    |        | 보유수량                                             | (                                      | 0.0000080 xRP           |       | 한글명 #<br>룸네트워크                 | 현재가 \$<br><b>76.80</b> | 전일대비 0<br>+15.66% | 거래대금 :<br>211,177박 |
| 코인명/심졸김색<br>코인명   | 보유비중 🛊                       | 보유수랑(평가금액)                         | 모유자산만  | KRW 평가금액<br>거래대기 보기                              |                                        | 0 KRW<br>0 XRP          |       | LOOM/KRW<br>리플                 | 439                    | 10.40             | 188,104            |
| ₩ 원화<br>KRW       | 2.81%                        | 67,217 KRW                         | а      | 입금주소                                             | 출금신청                                   | 입출금내역                   |       | XRP/KRW<br>비트코인<br>BTC/KRW     | 27,653,000             | -1.00<br>+1.91%   | 176,745彎           |
| 5 비트코인            | 0.00%                        | 0 BTC                              |        | ▼ 회원님에게 할당된                                      | 년 아래 주소로 리플을(를)                        | 입금할 수 있습니다.             | *     | 볼리곤<br>MATIC/KRW               | 935                    | -0.21%<br>-2.00   | 171,683백           |
| BTC               | 0.00%                        | 0 KRW                              | 입출금    | 1월 리프 이그조스 /이                                    | 그 저요\                                  |                         | *     | 이더리움<br>ETH/KRW                | 1,657,000              | +5.47% 86,000     | 158,711백           |
| 이더리움<br>ETH       | 0.00%                        | O ETH<br>O KRW                     | 입출금    | raQwCVAJVqirVm1                                  | INj5SFRcX8/22BhdC9WA                   | 복사                      | *     | <mark>피르마체인</mark><br>FCT2/KRW | 82.20                  | +11.38%<br>8.40   | 146,520**          |
| 케리프로토콜       CRE  | 23.42%                       | 100,000.0000000 CRE<br>561,000 KRW | 입출금    | 데스티네이션 태그 (D                                     | estination Tag)                        |                         | *     | <b>웨이브</b><br>WAVES/KRW        | 6,700                  | -0.07%<br>-5.00   | 119,843=           |
| 아이코               |                              | 1 183 13430082 Icx                 |        | 7297                                             |                                        | 복사                      | *     | <b>샌드박스</b><br>SAND/KRW        | 1,575                  | -0.94%<br>-15.00  | 92,658배            |
|                   | 18.18%                       | 435,393 KRW                        | 입출금    | *입공주소와 테스티네이                                     | 이션 태그 (Destination Tag)를               | 모두 정확히 입력해야만            | **    | 에스티피<br>STPT/KRW               | 61.90                  | +5.45%<br>3.20    | 72,454≒            |
| 이 다셴트릴렌드<br>MANA  | 16.37%                       | 350.0000000 MANA<br>392,000 KRW    | 입출금    | 이유코드                                             |                                        |                         | **    | 1인치네트워크<br>1INCH/KRW           | 865                    | +6.66%<br>54.00   | 59,552**           |
| . 샌드박스            | 13.15%                       | 200.0000000 SAND                   | 인증금    |                                                  | I State                                | ]                       | *     | MOIC:<br>ADA/KRW               | 587                    | +0.86% 5.00       | 58,077백            |
| SAND              |                              | 315,000 KRW                        | 640    |                                                  | 2. C. A. A.                            |                         | **    | 스토리지<br>STORJ/KRW              | 901                    | +5.50%<br>47.00   | 52,552 1           |
| <b>저스트</b><br>JST | 9.42%                        | 5,955.45140815 JST<br>225,711 KRW  | 입출금    |                                                  | 1.00                                   |                         | *     | <b>솔라나</b><br>SOL/KRW          | 50,000                 | +2.44%<br>1,190   | 49,583백            |
| 제타퓨었              | 5.56%                        | 2,000.03751782 TFUEL               | 입출금    |                                                  |                                        |                         | *     | 카이버네트워크<br>KNC/KRW             | 1,880                  | +8.36%<br>145     | 34,545             |
| - more            |                              | 200 0000000                        |        | 🕕 입금 전 꼭 알아두세                                    | ( <u>R</u> )                           |                         | 1 × · | 세염<br>SRM/KRW                  | 1,395                  | -1.41%<br>-20.00  | 32,116백            |
| · 보각<br>BORA      | 4.81%                        | 300.00000000 BORA<br>115,200 KRW   | 입출금    | <ul> <li>자금 세탁 행위 예방<br/>지털 자산 입금 후 7</li> </ul> | 및 전기통신금융 사기 피해 방<br>2시간 동안 KRW의 출금이 제품 | 지를 위해 계정 당 첫 디<br>반됩니다. | *     | · <b>역시인피니티</b><br>AXS/KRW     | 18,500                 | +0.65% 120        | 31,773             |
| DOGE              | 4.17%                        | 1,200.0000000 DOGE<br>99,960 KRW   | 입출금    | • 위 주소로는 리플만                                     | 입금 가능합니다. 해당 주소로                       | 다른 디지털 자산을 입            | *     | 에이브<br>AAVE/KRW                | 121,000                | +0.83%<br>1,000   | 30,250             |
|                   |                              |                                    |        | 금 시도할 경우에 발                                      | 생할 수 있는 오류/손실은 복구                      | '불가능합니다.                | *     | 칠리즈<br>CHZ/KRW                 | 139                    | 0.00%             | 28,967백            |

#### 1) 바이낸스 거래소 이용

- ① 바이낸스 로그인 후 지갑주소 확인
- ② 러닝폭스에서 바이낸스로 출금
- ③ 바이낸스에서 업비트로 출금
- a. 업비트의 입금 주소 확인
- > 바로가기 링크 :

https://www.upbit.com/balances

- b. 바이낸스 출금 페이지로 이동
- ▶ 바로가기 링크 :

https://www.binance.com/en/my/walle t/account/main/withdrawal/crypto/xrp

#### 1) 바이낸스 거래소 이용

- ① 바이낸스 로그인 후 지갑주소 확인
- ② 러닝폭스에서 바이낸스로 출금
- ③ 바이낸스에서 업비트로 출금
- a. 업비트의 입금주소 확인
- ▶ 바로가기 링크 : <u>https://bnb.coinrf.com/wallet/withdra</u> <u>₩</u>
- b. 바이낸스 출금 페이지로 이동
- ▶ 바로가기 링크 :

https://www.binance.com/en/my/walle t/account/main/withdrawal/crypto

# 1) 러닝폭스 에서 <u>100만원 이상의 금액을</u> 바이낸스 거래소를 사용하여 업비트로 출금하는 방법 ① 100만원 미만의 금액은 러닝폭스에서 바로 출금 가능

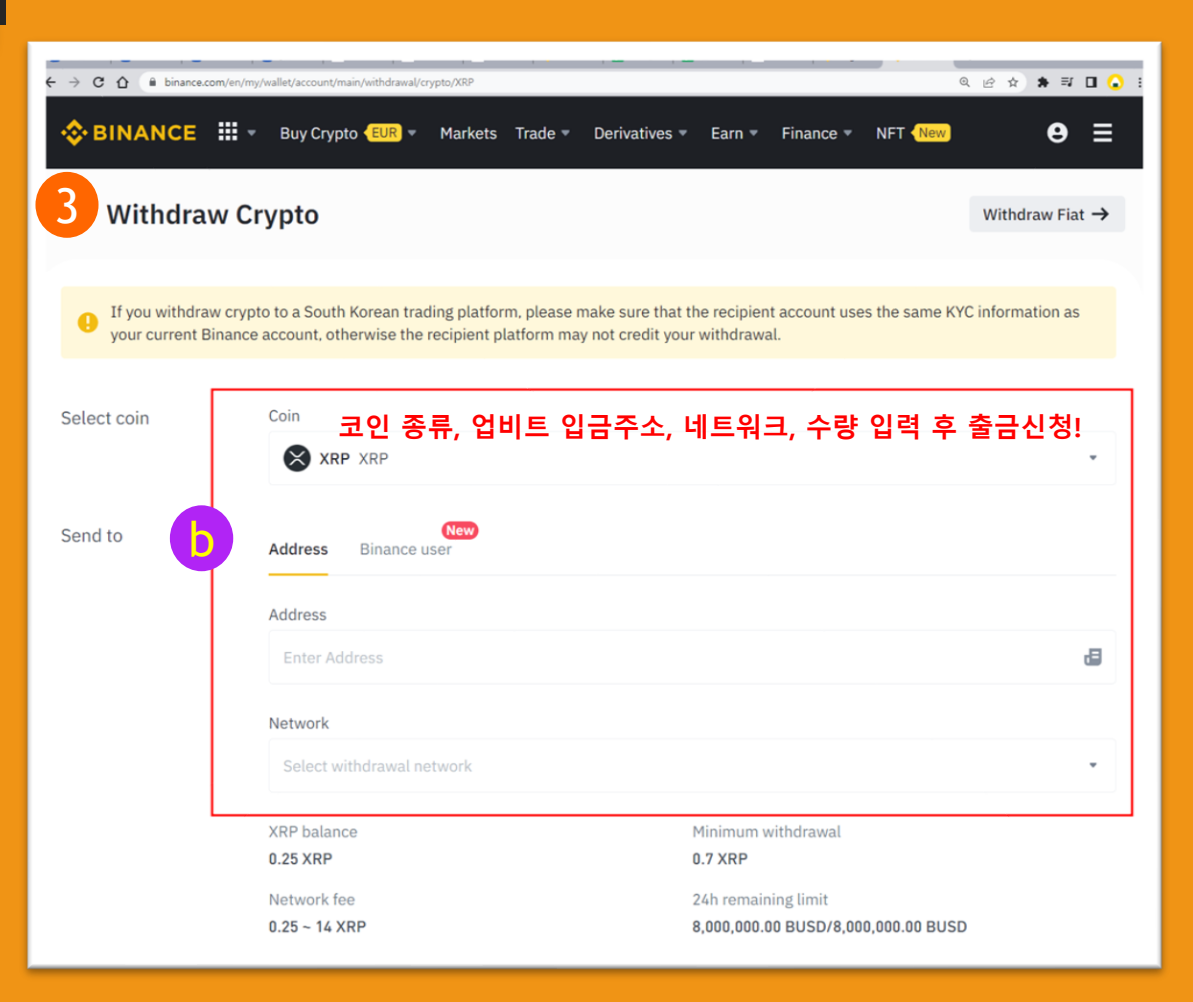

2

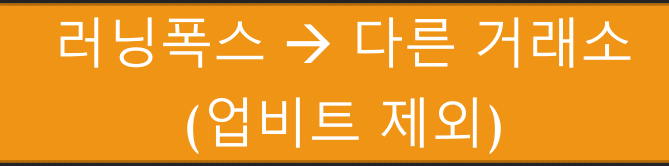

#### 2. 러닝폭스 → 다른 거래소(업비트 외)

\* 업비트를 제외 한 다른 거래소 및 개인 지갑(메타마스크)으로는 기존과 동일한 방법으로 자유롭게 출금이 가능합니다.

## 2. 러닝폭스 에서 업비트가 아닌 다른 거래소로 출금하는 방법

### 기존의 방법과 동일 하게 바로 출금 가능

| C 🛆 🔒 bnb.coinrf.com/wallet/withdraw/?symbol- | =XRP                                                                                  |                                                                                        |                                         |                       | <b>भ</b> छ द | * =    |
|-----------------------------------------------|---------------------------------------------------------------------------------------|----------------------------------------------------------------------------------------|-----------------------------------------|-----------------------|--------------|--------|
| ing FOR III - Markets Trade - Hist            | tory 👻 Wallet 👻 Trade Support 👻 Inform                                                | ation <del>+</del>                                                                     |                                         |                       | Dashboard    | Logout |
| The Fee Compensation Text<br>mistake.         | Service is being updated. Even if don't re                                            | ceive the text, the fee compensation                                                   | n is normally paid, so pl               | ease don't make a     | •            |        |
| Binance wallet                                | Withdraw                                                                              | Quick select BTC                                                                       | USDT XRP                                | ETH TRX               | EOS          |        |
| My Wallet                                     | If you withdraw crypto to a South Korean<br>current Binance account, otherwise the re | trading platform, please make sure that t<br>cipient platform may not credit your with | he recipient account uses th<br>drawal. | e same KYC informatio | n as your    |        |
| Deposit                                       | Select coin XRP I                                                                     | Ripple                                                                                 |                                         |                       |              |        |
| Withdraw                                      | Network                                                                               |                                                                                        |                                         |                       |              |        |
| <b>≓</b> Exchange                             |                                                                                       | BSC XRP BN                                                                             | ВЕТН                                    |                       |              |        |
| Coin ↔ USDT Exchange                          | 코인종류, 수량                                                                              | , 출금 주소 입력                                                                             | + 문자인켱                                  | 5 + 2FA               | ОТР          |        |
| -<br>≯ Transfer                               | Please enter both Tag and A<br>required to deposit XRP to<br>success!                 | Address data, which are Min<br>your Binance account<br>ully. Inte                      | withdraw : 30                           |                       |              |        |
| Spot ↔ Futures                                | Coin balance                                                                          |                                                                                        |                                         |                       | _            |        |
| •<br>Eutures                                  |                                                                                       | 0.6124410                                                                              | <b>0</b> xrp                            |                       |              |        |
| Futures                                       | Amount Max                                                                            |                                                                                        |                                         |                       |              |        |
| USDT to friend                                |                                                                                       |                                                                                        |                                         |                       | _            |        |
| Snap shot                                     | Wallet address                                                                        |                                                                                        |                                         |                       |              |        |
|                                               |                                                                                       |                                                                                        |                                         |                       |              |        |
|                                               | Tag(memo)                                                                             |                                                                                        |                                         |                       |              |        |
|                                               |                                                                                       |                                                                                        |                                         |                       | _            |        |
|                                               | Authenticator code                                                                    |                                                                                        |                                         |                       |              |        |
|                                               | Req                                                                                   | sest for verification code                                                             |                                         |                       |              |        |
|                                               | 2FA OTP Authentication, se                                                            | stup 2FA OTP                                                                           |                                         |                       |              |        |
|                                               |                                                                                       |                                                                                        |                                         |                       |              |        |

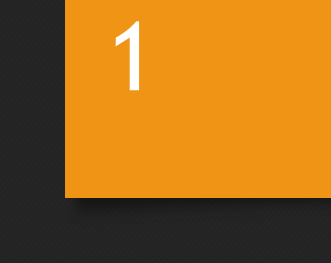

## 다른 지갑 주소로 반환(본인)

1) 러닝폭스에서 업비트에 100만원 이상을 송금 했을 시
 다른 지갑 주소로 반환을 신청하는 방법
 이 방법이 가장 빠르며 절차가 간소합니다.

#### 1) 다른 지갑 주소로 반환(본인 송금)

- ① 업비트 로그인 후 고객센터로 이동
- ▶ 바로가기 링크 :

https://upbit.com/service\_center/qn

<u>a\_post</u>

- ② 문의내용 작성
- ③ 첨부파일 올리기

| <i>UPbit</i> | 거래소 입출금                                 | 투자내역 코인동향 스테이킹 📕 NFT 고객센터                                                      | ④ 01시 04분 | 로그아웃 |
|--------------|-----------------------------------------|--------------------------------------------------------------------------------|-----------|------|
|              | 고객센터                                    | 1:1 문의하기                                                                       |           |      |
|              | 공지사항<br>업비트소식 🚺<br>프로젝트 공시<br>거래 이용 안내  | - 상담 문의 처리에 필요한 정보만 기입해주시기 바랍니다.<br>- 요청 드리지 않은 개인정보를 임의로 입력 시 상담이 중단될 수 있습니다. |           |      |
|              | 입출금 이용 안내<br>입출금 현황                     | 문의 유형을 선택해주세요. 중분류를 선택해주세요.<br>카카오페이 주 FROM 주소 반환                              |           |      |
| 1            | Open API 안내<br>정책 및 거래지원 문의<br>1:1 문의하기 | 다지털 자산 입출금<br>원화 입출금 다른 지갑주소 반환 (본인 송금)<br>다른 지갑주소 반환 (제3자 송금)<br>매매 장애        |           |      |
|              | 문의내역<br>이용자 가이드                         | 제안<br>일반                                                                       |           |      |
|              | 카카오톡 문의(24시간)                           | 금융사고<br>오입금<br>이벤트                                                             |           |      |
|              |                                         | NFT<br>트레븀중                                                                    |           |      |

1) 다른 지갑 주소로 반환(본인 송금)

- ① 업비트 로그인 후 고객센터로 이동
- ② 문의내용 작성하기
- ③ 첨부파일 올리기

## 1) 러닝폭스에서 업비트에 100만원 이상을 송금 했을 시 다른 지갑 주소로 반환을 신청하는 방법 ♀ 이 방법이 가장 빠르며 절차가 간소합니다.

|                |                                                                                                    | 0/1                      |
|----------------|----------------------------------------------------------------------------------------------------|--------------------------|
|                | 다지털 자산 수량<br>디지털 자산 수량을 입력해 주세요.<br>(실제 반환 처리 시에는 출금수수료를 제외한 수량이 반환됩니다.)                                                                              |                          |
| 트래블룰] 다른 지갑주   | 소 반환 (본인 송금)                                                                                                    |                          |
| 트래블룰 반환 유<br>형 | 트래블룰 미준수 입금                                                                                                    | 0/2                      |
| 반환신청 확인사항      | <ul> <li>동의</li> <li>트 4채분을 시행(2022.03.25)에 따라 트채분을을 준수하지 않거나 출처가 분명하한 디지털 자신의 이전은 금지됩니다.</li> </ul>                                                  | 거래소에서 입금이 거절되는 동일한<br>다. |
|                | ■ 해당 송금이 트레블륨을 준수하지 못하여 입금 반영될 수 없음을 확인하고, 송금(FROM) 지갑주소로 반환받을 수 없어 다른 지갑주소로 반환<br>신청을 할 경우, 해당 지갑주소는 '송금인이 점유하는 지갑주소'여야 합니다.                         | 0/2                      |
|                | ■ 반환 처리까지는 수일이 소요되며, 출금수수료(입출금 이용 안내 > 입출금 수수료 참고)를 제외한 수량이 아래 작성하신 반환받을 지갑주소로<br>반환됩니다.                                                              |                          |
|                | ■ 신청하시는 반환주소가 국내 거래소(업비트 포함) 계정의 지갑주소일 경우, 상대 거래소에서 입금이 거절되는 동일한 문제가 발생할 수 있음<br>을 확인하였습니다.                                                           | 동일한 문제가 발생할 수 있습니다.)     |
|                | ■ 본 신청에 의해 송금(FROM) 지갑주소가 아닌 다른 지갑주소로 반환된 것을 이유로 두나무(주)를 상대로 그 어떠한 민/형사상의 이의를 제기<br>하실 수 없습니다.                                                        | 0/10                     |
| 출금처            | Running Fox (러닝폭스)                                                                                                    |                          |
|                | 1/20                                                                                                    |                          |
| TXID           | - 반원 신장하는 입금 대기 건의 TXID를 입력해 주세요.<br>(착오관송(오입금)의 경우, 출금치에서 확인해 주시기 바랍니다.)<br>- TXID만 작성해주세요. 다른 문자 입력시 자동 거절처리됩니다.<br>- 정확한 TXID가 확인되지 않으면 접수가 거절됩니다. |                          |
|                |                                                                                                    |                          |

#### 1) 다른 지갑 주소로 반환(본인 송금)

- ① 업비트 로그인 후 고객센터로 이동
- ② 문의내용 작성하기
- ③ 첨부파일 올리기
- a. 출금내역 화면
- b. 출금처 회원정보
- c. 반환처 회원정보/입금주소 화면

1) 러닝폭스에서 업비트에 100만원 이상을 송금 했을 시
 다른 지갑 주소로 반환을 신청하는 방법
 이 방법이 가장 빠르며 절차가 간소합니다.

| a | 출금내역 화면 |                                                                  | 0/10MB <b>파일추가</b>                                                                                                    |
|---|---------|------------------------------------------------------------------|----------------------------------------------------------------------------------------------------|
|   | < 0 0 7 | 혹은 PDF 파일만 업로드                                                   | 가 가능합니다 >                                                                                                    |
|   | b       | 출금처 회원                                                           | 성보 화면 0/10MB 파일추가                                                                                                    |
|   | - 전치    | < 이미지 혹은 PDF 파스                                                  | 가 여금 ㄷ 가 가 느 하니 ! ㄷ ֊                                                                                                    |
|   | in the  | ■ 송금인이 수추 C                                                      | 반환(입금)처 회원정보 / 입금주소 화면 0/10MB 파일추가                                                                                                    |
|   | J       | ■ 송금 거래소의 본<br>경우 업비트 고객확{                                       | < 이미지 혹은 PDF 파일만 업로드가 가능합니다 >                                                                                                    |
|   |         | ** 이메일 주소만 확<br>- 해당 메일주소가 회<br>을 추가적으로 첨부 <sup>6</sup>          | 반환받을 지갑주소가 본인 지갑주소임을 증명하는 자료를 제출해 주세요 반환(입금)받을 거래소는 반드시 본인의 업비트 회원정보와 동일한 정보가 확인되는 거래소로 반환 신청 가능합니다 반환(입금)받을 거래소의 정보가 일치하지 않을 경우, 업비트 회원정보와 동일한 정보가 확인되는 다른 거래소로 반환 신청을 하셔야. |
|   |         | ** 성명, 휴대폰 번호<br>- 업비트 PC 웹 (또는<br>화면 캡쳐 또는 촬영<br>- 단, 거래소(또는 개' | 입니다.<br>■ 거래소 지갑 : 아래 두 가지 화면을 하나의 이미지에 포함된 촬영본(편집 불가)을 제출<br>- 반환받으실 거래소의 회원정보 세 가지(성명, 이메일, 전화번호) 중 두 가지 이상이 표시된 화면<br>- 반환(입금)받을 거래소의 입금 주소가 표시된 화면                       |
|   |         | ■ 편집되지 않은 전<br>- 전체가 아닌 부분 호                                     | ■ 개인지갑 : 아래 두가지 화면을 하나의 이미지에 포함된 촬영본(편집 불가)을 제출<br>- 업비트 PC 웹 (또는 모바일 앱) 내정보 화면 (경로: 업비트 홈페이지 > MY > 마이페이지)]<br>- 지갑주소가 노출된 개인지갑 화면                                          |
|   |         | JPG, JPEG, PNG                                                   | <ul> <li>■ 스크린샷 또는 촬영 이미지는 편집되지 않은 원본으로 첨부해 주셔야 합니다.</li> <li>- 편집된 이미지가 제출될 경우 증빙 자료로 접수가 불가할 수 있습니다.</li> </ul>                                                            |
|   |         |                                                                  | ■ JPG, JPEG, PNG 혹은 PDF 파일로만 업로드 가능합니다.                                                                                                    |

1) 러닝폭스에서 업비트에 100만원 이상을 송금 했을 시
 다른 지갑 주소로 반환을 신청하는 방법
 이 방법이 가장 빠르며 절차가 간소합니다.

#### 업비트의 입금대기 목록 <u>https://upbit.com/balances</u>

| C 0 +         | uphton falma, NP1at-Natry            |      |                            | 4 = 4 <b>8</b> 7 0 🔒 1               | € → C Q                                     | i bibar | of coming the shirt of a | without MP No. 2 No. 2 N |          |
|---------------|--------------------------------------|------|----------------------------|--------------------------------------|---------------------------------------------|---------|--------------------------|----------------------------------------------------------------------------------------------------|----------|
| UP <i>bit</i> | 거리소 입출금 투자내역                         |      |                            |                                      | 📑 Withdra                                   | w His   | tory                     |                                                                                                    |          |
| 2.00%         | 9 K2N                                | 1982 | 리를 입출금 ㅋㅋㅋ                 | C                                    | Time                                        | Coin    | Amount                   | IX                                                                                                    | Statu    |
| 23.70%        | 100,000.00000000 :==<br>574,000 k/hm | 580  | 보유수량<br>kDW 패기드리아          | 0.00000080 x80                       | 2022-07-<br>10<br>17:31:43                  | XRP     | 2403.59                  | AD156289E510A02E61C75AF192B7663D137726442B2CB48DEE003E8891C814                                                                                                    | N6 Compl |
| 7 93%         | 1,183.13430082 cr<br>434,210 r/bv    | 19#2 | 거래대기 보기                    | 0 100                                | 2022-05-<br>01<br>19:18:11<br>2022-05-      | XRP     | 2955.1516                | 30F4A7ACB710E99C1BB4A7F268857236455738006E4956867677E2E22D3960A                                                                                                    | 13 Compl |
| 4 170         | 350.0000000 Maha                     |      | 입금주소 훌금산정                  | 압출금내역                                | 01<br>08:35:20<br>2022-05-                  | TRX     | 10659.4861               | c6c604028ce3166b819a2c15c7571f357e0f76071135de61bfc0a4ee688cfac7                                                                                                    | Compl    |
| 6 1975        | 392,000 K7W                          | 494  |                            | 전체 +                                 | 08:32:52<br>2022-05-<br>01                  | TRX     | 10000                    | c6328E3cce433d78d57c5d77f07693bcf01e52775879c957591241d814289baf                                                                                                    | Comp     |
| 2.97%         | 200.00000000 (ANE)<br>314,000 (PM    | 993  | 2,954.907<br>= 10          | 160000 ## 입금대기                       | 2022-05-<br>01<br>08:21:28                  | IRX     | 10000                    | b1b278c7c36095a607cbb9dce76c2c0e7056ea4b57d9a88924f8ddfbac039d82                                                                                                    | Comp     |
| 42\           | 5,955.45140815 .81<br>228,0¥3 k0w    | 1952 | 760                        | 55738094441 2022.05.01               | 2022-04-<br>21<br>19:18:44<br>2022-04       | USDI    | 50                       | Internal transfer 103932575397                                                                                                    | Comp     |
| 00%           | 2,000.03751782 TFLE<br>145,202 KRW   | 093  | \$3 \$99.000<br>\$3 \$10   | 1920<br>000000 ///<br>63935 //W 출금반로 | 01<br>17:31:49<br>2022-04<br>01<br>17:25:08 | TRX     | 9557.2332<br>9584.6058   | 2d0ba7ab1lb5284314ba262ecb06947e9e7t591114lb01dc3da2734ecbc02671<br>Sc7d396dcae7b9e258778409b217cb988d6d8c8aee90c2tf4458b41ced02abe2                                                                                                    | Comp     |
| 173%          | 300.00000000 scrat                   | 999  | NIGO DISCONASCO SUSANESCOS | 0725                                 | 2022-04-<br>01<br>16:26:29<br>2022-03-      | TRX     | 9563.7267                | 3108c94a19ed3ec62a68be94776c9e074a84tad8f16eabd6b7e8b643t6c1334d                                                                                                    | Comp     |
| 17%           | 1,200.00000000 cocc<br>101,640 kttv  | 093  |                            |                                      | 31<br>19:48:58<br>2022-03-<br>31            | TRX     | 9669.867768              | 3e83abadf5171b11d9e6b9a7964e1c377ae8c6eb8b605475ea3967ab84cc42<br>2c2b9b0816623f82b28ec30dab79685168dcc5e58ec2146769b0b83fa11b137b                                                                                                    | Comp     |
| 12%           | 100.00000000 sty                     | 992  |                            |                                      | 2022-03-<br>31<br>19:46:03                  | TRX     | 9670                     | 1463ddf6eelcf64d330d5b12f04a3ba5bdb89c4abae5a560fb22f428372fac26                                                                                                    | Comp     |
| 000           | 0.00000080 xm                        |      |                            |                                      | 2022-03-<br>23<br>22:08:07<br>2022-03-      | TRX     | 12864.13513              | 4a359e72b82cabdeadldc3df37d3015b47bb7aea2cbd948e100ed0a4484bb990                                                                                                    | Comp     |
|               | 0 KOW                                | 424  |                            |                                      | 14<br>08:46:25<br>2022-03-<br>07            | TRX     | 13789.8963               | assertery and bcsets statements (11, 11, 10, 1, 11, 10, 1, 11, 10, 1, 11, 1                                                                                                    | Comp     |
| 00%           | 0.00000025 Tel:<br>0 KBH             | 092  |                            |                                      | 09:09:11<br>2022-03-<br>05<br>06:22:09      | TRX     | 13937.05368              | 0d87dc4ecf5edea8e504b96aa300925e19ee8b5619301c4b962c251b058dc7cd                                                                                                    | Comp     |
| 00%           | 0 1001                               | 1003 |                            |                                      | 2022-02-<br>28                              | TRX     | 42290.40063              | 5 51cad94ef810a71bdfdf467c2be1efd877a97ca9f685eae2b4f5eaf6b84bc4bb                                                                                                    | @ 24     |

러닝폭스의 출금 내역 <u>https://bnb.coinrf.com/wallet/withdraw</u>

#### 1) 다른 지갑 주소로 반환(본인 송금)

- ① 업비트 로그인 후 고객센터로 이동
- ② 문의내용 작성하기
- ③ 첨부파일 올리기
- a. 출금내역 화면
- 업비트 입금대기 목록
- 러닝폭스 출금 내역
- b. 출금처 회원정보
- c. 반환처 회원정보/입금주소 화면

1) 러닝폭스에서 업비트에 100만원 이상을 송금 했을 시
 다른 지갑 주소로 반환을 신청하는 방법
 이 방법이 가장 빠르며 절차가 간소합니다.

업비트의 개인정보 <u>https://upbit.com/mypage/customer\_info/edit</u>

#### 1) 다른 지갑 주소로 반환(본인 송금)

- ① 업비트 로그인 후 고객센터로 이동
- ② 문의내용 작성하기
- ③ 첨부파일 올리기
- a. 출금내역 화면
- b. 출금처 회원정보
- 업비트 마이페이지 개인정보 관리
- 러닝폭스 대시보드
- b. 반환처 회원정보/입금주소 화면

| b —         |                                            |                   |                                                                                    |                                  |                                                                   |                   |                              |
|-------------|--------------------------------------------|-------------------|------------------------------------------------------------------------------------|----------------------------------|-------------------------------------------------------------------|-------------------|------------------------------|
| Q # upbt.co | n inggaga i utioner, eficio de             | < 2 2 3 8 W ■ Q 1 | <ul> <li>Confficient Falses, Brance x</li> <li>← → C Q = Entracient.com</li> </ul> | +<br>n/de/board/                 |                                                                   |                   | ****                         |
| UPbit 2014  | 업출금 두자내리 코언동왕 스테이킹 <mark>=</mark> NFT 고객센터 | () গান            | Running FOR                                                                        | 🔛 🕶 Markets                      | Trade • History •                                                 | Wallet • Trade S  | upport • information •       |
| 개인정보        | 1 관리                                       |                   |                                                                                    | The Fee Compe<br>make a mistake. | ensation Text Service is                                          | being updated. Ev | en if don't receive the text |
| ., 20-      |                                            |                   | Dashboard                                                                          |                                  |                                                                   |                   |                              |
|             | 기본장보                                       |                   | Secure                                                                             |                                  | O Profile                                                         |                   |                              |
|             | 9.6                                        |                   |                                                                                    |                                  | Phone     User ID                                                 | 28                |                              |
|             |                                            |                   | U Logout                                                                           |                                  | Binance ID     Email kn                                           | Consular com      |                              |
|             | 생년월일                                       |                   |                                                                                    |                                  | ♥ Connected Ip                                                    |                   |                              |
|             |                                            |                   |                                                                                    |                                  | ∉ Last login ip                                                   |                   | 17-17 19:04:26               |
|             | 용대돈 번호 <u>배설</u> 로                         |                   |                                                                                    |                                  | Lo Increase your                                                  | account secur     | ity                          |
|             | 28                                         |                   |                                                                                    |                                  |                                                                   |                   |                              |
|             | 여권 영문 이름                                   | -                 |                                                                                    |                                  | Phone Veritification                                              |                   | Email Veritification         |
|             |                                            |                   |                                                                                    |                                  | •                                                                 |                   | •                            |
|             | 이메일                                        | 1                 |                                                                                    |                                  |                                                                   |                   |                              |
|             | kok @naver.com                             |                   |                                                                                    |                                  | Login History                                                     |                   |                              |
|             | 거주지 주소                                     | -                 |                                                                                    |                                  | Date<br>2022-07-17 19:04:26<br>2022-07-16 22:01:36                | IP                | Type<br>OTP<br>OTP           |
|             | ٩                                          |                   |                                                                                    |                                  | 2022-07-16 08:58:35<br>2022-07-15 19:42:05<br>2022-07-15 07:41:44 |                   |                              |
|             |                                            |                   |                                                                                    |                                  |                                                                   |                   | () 고객센터                      |
|             |                                            |                   |                                                                                    |                                  |                                                                   |                   |                              |
|             |                                            |                   |                                                                                    | 러                                | 닝폭스의                                                              | 대시보드              |                              |
|             |                                            |                   | ht                                                                                 | <u>tps://br</u>                  | <u>nb.coinrf.c</u>                                                | <u>:om/da</u>     | shboard                      |
|             |                                            |                   |                                                                                    |                                  |                                                                   |                   |                              |
|             |                                            |                   |                                                                                    |                                  |                                                                   |                   |                              |

# 1) 러닝폭스에서 업비트에 100만원 이상을 송금 했을 시 다른 지갑 주소로 반환을 신청하는 방법 이 방법이 가장 빠르며 절차가 간소합니다.

바이낸스의 Security

https://www.binance.com/en/my/security

#### 1) 다른 지갑 주소로 반환(본인 송금)

- ① 업비트 로그인 후 고객센터로 이동
- ② 문의내용 작성하기
- ③ 첨부파일 올리기
- a. 출금내역 화면
- b. 출금처 회원정보
- c. 반환처 회원정보/입금주소 화면
- 반환처 회원정보 화면
- 반환처 입금주소 화면

|                      |                                                                                        |                   |                   | 👲 Digast - Valkis - Brans 🛛 🕷                       | *                                                                                                    |                                                                                                    |
|----------------------|----------------------------------------------------------------------------------------|-------------------|-------------------|-----------------------------------------------------|----------------------------------------------------------------------------------------------------|----------------------------------------------------------------------------------------------------|
| C Q + branching that | ng Januar Ny                                                                           | 9. d              | * * * 🖬 🔒 1       | € → C <u>O</u> + brannin                            | and and and produced an and a characteristic collection of the latter of the latter of the latter of the latter                                                            | 4 8 9 <b>8 10 </b>                                                                                                    |
| INANCE I · Buy Cr    | glo 🎫 • Markets Trade • Densadvers • Eam • Finance • 1                                 | BIT Mes O Downloa | als English USD 6 | S BINANCE H -                                       | Buy Dryste 💴 + Markets Trade + Demathies + Lam + Final                                                                                                    | nce • N/T 🐜 🛛 Ossenicado English USD 🖌                                                                                                    |
| editored.            | Security                                                                               |                   | 100               | Deposit Crypto                                      |                                                                                                    | Deposit Fint 🔿                                                                                                    |
| curity               | Two-Factor     Identity     O Anti-Phatrie     O Anti-Phatrie                          | Code 0 IRSNR and  | - <b>N</b>        |                                                     |                                                                                                    |                                                                                                    |
| Reation              |                                                                                        |                   |                   | Select coin                                         | Con                                                                                                    | Deposit hasn't arrived?                                                                                                    |
|                      | Two-Factor Authentication (2FA)                                                        |                   |                   |                                                     | 🚷 128 X20 .                                                                                                    | If you encounter the following problems during the deposit process, you can go to Deposit Status Query to search for                                                                                                    |
| Center               | 🧳 Security Key                                                                         | O Ber Inked       | Inchis            | Deposit to                                          | Toptocyck                                                                                                    | your current deposit status or retrieve your assess via service<br>service application.                                                                                                    |
|                      | Persect your account with a security key (e.g. tublety)                                |                   |                   |                                                     | XRP Hope                                                                                                    | Orden't enter PREPAGE Tag connectly     Opposited universe cons                                                                                                    |
| pinert.              | 9 Binance/Google Authenticator (Recommended)                                           |                   |                   |                                                     | Address<br>rENETATION Statution For College 1                                                                                                    | Search ->                                                                                                    |
|                      | Protect your account and transactions,<br>manual tradeout                              | • 0e 0            | lange Remove      |                                                     | ath                                                                                                    |                                                                                                    |
| i i i                |                                                                                        |                   |                   |                                                     | HEHO                                                                                                    | FAQ                                                                                                    |
|                      | Phone Number Verification                                                              | • ···· 28 C       | hange Remove      |                                                     | SHIP I BE MELTER                                                                                                    | O Yeleo Latoral                                                                                                    |
|                      | Protect your account and transactions                                                  |                   |                   |                                                     | Expected arrow Expected arrow Testeork confirmations Testeork confirmations                                                                                                | Home to present chronic sites because                                                                                                    |
|                      | Email Address Verification                                                             | ko***@navex.co    |                   |                                                     | Minimum depent Selected water 0                                                                                                    | the fact of the product and provide a state of the state of the s |
|                      | Protect your account and transactions                                                  | -                 | and menter        |                                                     | Spot Raset Charge                                                                                                    | E Lat Menu                                                                                                    |
|                      |                                                                                        |                   |                   |                                                     | Send only RBP to this deposit address.     Ensure the return's effective.     In our the return's Chapter.     In our the send RE to the settlement Latern have to deposit | E box. 32 likes Cristina and Gat. Stanted on Rinamor                                                                                                    |
|                      | Advanced Security                                                                      |                   |                   |                                                     | M la                                                                                                    | Encost & Witterawa Maha Juges                                                                                                    |
|                      | 📰 Login Password                                                                       |                   | Courts .          |                                                     |                                                                                                    |                                                                                                    |
|                      | Lage password is used to log in to your account.                                       |                   | Clarge            | Recent Deposits                                     |                                                                                                    | Descent transf armved? Click here                                                                                                    |
|                      | Crypto Withdrawal                                                                      |                   |                   | 8 1411.44 XHP Compe                                 |                                                                                                    |                                                                                                    |
|                      | One-step Withdrawal                                                                    | 0.000             | Easter            | 2022-07-10 17-10 Neth<br>Deposit walket Spet Wallet | ach NP - Adores (bhTiCgfigdas2eectsHee/Gi2HDas15 g* g                                                                                                    | TOD RECUT SECOND @ #                                                                                                    |
|                      | crypte to whitefated addresses without passing 2F4 verification                        |                   |                   |                                                     |                                                                                                    |                                                                                                    |
|                      | Withdrawa Whitelet<br>Over this function is evalued, your account will over be able to | 0.000             |                   | 2122-07-10 16-33 firm                               | en XRF Address (DATKSpiplasZwessFitterGX2HDusch @                                                                                                    | 1100 1111448994222 Internal #                                                                                                    |
|                      | withdraw to addresses on your whitevair<br>access Microsometry                         | 0.044             | Enable            | Deposit water Spet Wallet                           |                                                                                                    |                                                                                                    |
|                      | anti-Phishing Code                                                                     |                   |                   | view.nl                                             |                                                                                                    |                                                                                                    |
|                      |                                                                                        |                   |                   |                                                     |                                                                                                    |                                                                                                    |
|                      |                                                                                        |                   |                   |                                                     |                                                                                                    |                                                                                                    |
|                      |                                                                                        |                   |                   |                                                     | - 바이낸스의 입금=                                                                                                    | 수소 화면                                                                                                    |
|                      |                                                                                        |                   |                   | https:                                              | /hanana binance cor                                                                                                    | n/on/my/wallot/                                                                                                    |
|                      |                                                                                        |                   |                   | <u>mups.</u>                                        | //www.binance.cor                                                                                                    | <u>n/en/my/wanet/</u>                                                                                                    |
|                      |                                                                                        |                   |                   | ac                                                  | count/main/depos                                                                                                    | it/crvpto/xrp                                                                                                    |
|                      |                                                                                        |                   |                   | 0.0                                                 |                                                                                                    | <u> </u>                                                                                                    |
|                      |                                                                                        |                   |                   |                                                     |                                                                                                    |                                                                                                    |

바이낸스로 반환

# 1) 러닝폭스에서 업비트에 100만원 이상을 송금 했을 시 다른 지갑 주소로 반환을 신청하는 방법 이 방법이 가장 빠르며 절차가 간소합니다.

#### 1) 다른 지갑 주소로 반환(본인 송금)

- ① 업비트 로그인 후 고객센터로 이동
- ② 문의내용 작성하기
- ③ 첨부파일 올리기
- a. 출금내역 화면
- b. 출금처 회원정보
- c. 반환처 회원정보/입금주소 화면
- 반환처 회원정보 화면
- 반환처 입금주소 화면

| ● 100       ● 100       ● 100       ● 100       ● 100       ● 100       ● 100       ● 100       ● 100       ● 100       ● 100       ● 100       ● 100       ● 100       ● 100       ● 100       ● 100       ● 100       ● 100       ● 100       ● 100       ● 100       ● 100       ● 100       ● 100       ● 100       ● 100       ● 100       ● 100       ● 100       ● 100       ● 100       ● 100       ● 100       ● 100       ● 100       ● 100       ● 100       ● 100       ● 100       ● 100       ● 100       ● 100       ● 100       ● 100       ● 100       ● 100       ● 100       ● 100       ● 100       ● 100       ● 100       ● 100       ● 100       ● 100       ● 100       ● 100       ● 100       ● 100       ● 100       ● 100       ● 100       ● 100       ● 100       ● 100       ● 100       ● 100       ● 100       ● 100       ● 100       ● 100       ● 100       ● 100       ● 100       ● 100       ● 100       ● 100       ● 100       ● 100       ● 100       ● 100       ● 100       ● 100       ● 100       ● 100       ● 100       ● 100       ● 100       ● 100       ● 100       ● 100       ● 100       ● 100       ● 100       ● 100       ● 100                                                                                                          | 으로 반환                                                                                                    |
|----------------------------------------------------------------------------------------------------|----------------------------------------------------------------------------------------------------|
| * 1024       2023       102       102         1000000000000000000000000000000000000                                                                                                    | <ul> <li>은 순 ★ 제 □ ♀ 1</li> <li>balche<sup></sup>@nawron ~</li> <li>맛함캐시 상품·서비스</li> </ul>                                           |
| 사건응         기본정보         Matter Account         용공주 소리           1988 명         UD         7531576         144         기용/전         가용/전         주소         수요전체이어 (4,2 111) (4,4 111) (4,4 111) (4,4 111) (4,4 111) (4,4 111) (4,4 111) (4,4 1111) (4,4 1111) |                                                                                                    |
| 사지 전         성 전           분석인승규사         ····································                                                                                                    | - 429<br>8 2                                                                                                    |
|                                                                                                    | 백제야 정상적으로 입금됩니다.                                                                                                    |
| 생년들일<br>- 문문 전 도도, 지적대 법을 관정, 비해 (비용, 비용, 비용, 지원, 지원, 미, 이, 드린, 미, 비용,<br>- 미, 미, 미, 미, 미, 미, 미, 미, 미, 미, 미, 미, 미,                                                                                                    | . 영금병 식으로 영금하실 경우 가술적으로 입금지다가 불가는 할<br>영금 함께 시 가술적으로 지지가 불가는 할 수 있습니다.<br>7의 방법에 해당한 가성적인 등급 주소로 입금 할 경우<br>명약 FRC-20 입금 주소로 입금 할 경우 |
| 이에당 kok*****@naver.com 444<br>시간 7위<br>유내전위번호 *** ***8 변경<br>이 · · · · · · · · · · · · · · · · · · ·                                                                                                    | 01<br>1901 20-14                                                                                                    |
| λ <sup>η</sup> Ϋ <sup>2</sup> Δ                                                                                                    | R근 알주말 많금 대학에 노출되며, 유거 입출금 대학은 가지                                                                                                    |
| 빗썸의 입금주소 호<br><u>https://www.bithumb.com</u>                                                                                                    | 화면<br>h/coin_inout                                                                                                    |

2

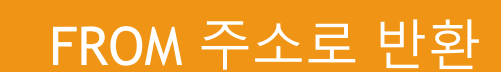

# 2) 러닝폭스에서 업비트에 100만원 이상을 송금 했을 시 FROM 주소로 반환을 신청하는 방법 이 방법은 절차가 매우 복잡하며 한 달 이상 소요됩니다.

#### 2) FROM 주소로 반환

- ① 업비트 로그인 후 고객센터로 이동
- ▶ 바로가기 링크 :
  - https://upbit.com/service\_center/qn

<u>a post</u>

- ② 문의내용 작성
- ③ 문의내역에 대한 답변 확인
- ④ 러닝폭스에 반환처리 접수
- ⑤ 반환처리 진행과정

| <i>UPbit</i> |                                       | 투자내역 코인동향 스테이킹 <mark>×</mark> NFT <b>고객센터</b>                                                                        | ① 02시 56분 로그 | !아웃 |
|--------------|---------------------------------------|----------------------------------------------------------------------------------------------------|--------------|-----|
|              | 고객센터                                  | 1:1 문의하기                                                                                                    |              |     |
|              | 공지사항<br>업비트소식 N<br>프로젝트 공시            | <ul> <li>상담 문의 처리에 필요한 정보만 기입해주시기 바랍니다.</li> <li>요청 드리지 않은 개인정보를 임의로 입력 시 상담이 증단될 수 있습니다.</li> </ul>                 |              |     |
|              | 거래 이용 안내<br>입출금 이용 안내                 | 문의 유형을 선택해주세요.<br>대분류를 선택해주세요. 중분류를 선택해주세요.                                                                          |              |     |
| 1            | 입출금 현황<br>Open API 안내<br>정책 및 거래지원 문의 | 카카오페이         FROM 주소 반환           디지털 자산 입총금         다른 지갑주소 반환 (분인 송금)           원화 입초금         다른 지갑주소 비원 (편의 소금) |              |     |
|              | <b>1:1 문의하기</b><br>문의내역               | 대매 장애 다른 지갑주소 반환 (법인 송금)<br>제안                                                                                       |              |     |
|              | 이용자 가이드<br>카카오독 문의(24시간)              | 일반<br>금융사고<br>착오전송(오입금)                                                                                              |              |     |
|              |                                       | 이벤트<br>NFT<br>트개블륨                                                                                                   |              |     |

#### 2) FROM 주소로 반환

- ① 업비트 로그인 후 고객센터로 이동
- ② 문의내용 작성
- ③ 문의내역에 대한 답변 확인
- ④ 러닝폭스에 반환처리 접수
- 5 반환처리 진행과정

# 2) 러닝폭스에서 업비트에 100만원 이상을 송금 했을 시 FROM 주소로 반환을 신청하는 방법 이 방법은 절차가 매우 복잡하며 한 달 이상 소요됩니다.

| 트래블룰 반환 유<br>형 | 트래블룰 미준수 입금                                                                                                    | ×                                                                                       |                            |
|----------------|----------------------------------------------------------------------------------------------------|-----------------------------------------------------------------------------------------|----------------------------|
| 반환신청 확인사항      | <ul> <li>동의</li> <li>트리플로 시행(2022.03.25)에 따라 트레플로을 준수하지 않거나 공</li> <li>해당 승금이 트레플로을 준수하지 못하여 수취인(회원)의 계정으로</li> </ul>                                                                                                    | 5치가 불명확한 디자털 자산의 이전은 금지됩니다.<br>입금 치려될 수 없음을 승금인에게 알리고, 승금(FROM) 지갑주소로 다시                | 1/44                       |
|                | 반한되는 것에 대해 송급인과 확인했음을 전제로 신청해 주셔야 합니다<br>■ 번한 처리까지는 수일이 소요되며, 총급 수수료(입출급 이용 만내 ><br>반한됩니다. (TXID상의 FROM 지갑주소는 송급인의 입급 지갑주소와                                                                                                    | ?.<br>입출금 수수로 참고)를 체외한 수량이 TXID상의 승금(FROM) 지갑주소로<br>는 상이할 수 있습니다.)                      |                            |
|                | ■ 반환신청을 위해 입역하는 FROM주소가 송금만의 개인 지갑주소가<br>의 지갑만 경우, 반환을 요청한 디지털자산이 송금만의 계정에 반영되기<br>니다.                                                                                                    | ·아닌 송금이 이루어친 가객소 지갑주소(핫월명)인 경우 또는 기타 제3자<br>디 없는 문제가 발생할 수 있으며, 두나무(주)는 이에 대해 책임을 지지 않습 | 0/1000                     |
| 반환불가 확인사항      | <ul> <li>본 신청에 의해 승권(FROM) 지갑주소로 반환된 것을 이유로 두나치</li> <li>동의</li> <li>FROM 지갑주소로 반환 불가판 경우</li> <li>* 컨트릭트 루소에서 인급하 경우 (ETH, VET 등 트랙째션 조회시 여러</li> </ul>                                                                                                    | (주)을 상대로 그 어떠한 민/영사성의 이의를 제기하실 수 없습니다.<br>                                              | 0/10                       |
|                | * 재금업체(여)님을 등)에서 입금만 경우<br>* 승급인 체험에 반영 관련 일부 가락소 지갑 (반드시 승급만 가락소<br>* 반면직의 입급우소가 2차추소(tag, memo 등)을 반드시 필요로 하<br>* FROM 주소 반원 불가 디지털 자신<br>ETC, BCH, SSX XEC, BTO, LTC, RYN, SC, QTUM, ADA 등 FROM 주<br>MLK, FROM 주소도 반면시 음식 취험성이 있는 디지털 자신<br>PCI v VPCUWraned PCIDE unwardb(면 리고막 경우, FROM 조수 | 의 정책을 확인하세요)<br>는 경우<br>*소가 확인되지 않는 디지털 자산<br>가 00년 시장만는 경우                             |                            |
|                | * 위와 같은 경우, FROM 주소 반환 접수가 불가하오니 다른 지갑주소!                                                                                                    | 로 반환 접수하시기 바랍니다.                                                                        | 0/24                       |
| 출금처            | Running Fo                                                                                                    | x (러닝폭스)                                                                                | 번원 처리합니다.<br>봅습니다.<br>주세요. |
|                |                                                                                                    | 1/20                                                                                    | 0/1000                     |
|                | 이네 세율 규의사<br>항에 동의합니다.                                                                                                    | - 본인은 위 신청 내용에 따라 최종 반환 처리됨에 등의합니다.<br>- 등일 입금으로 이전에 정복 제출하신 신청은 자동 취소 처리됩니다.           |                            |
|                | 청부파일                                                                                                    | 기타 추기서류                                                                                 | 0/10MB <b>파일추가</b>         |
|                |                                                                                                    | < 이미지 혹은 PDF 파일만 업로드가 가능합니다 >                                                           |                            |

*UPbit* 

ર

이용자 가이드

카카오톡 문의(24시간)

디지털 자산 수량

998.75

안녕하세요.

[상담 가능 시간

감사합니다. 업비트 고객센터 드림

가장 신뢰받는 글로벌 표준 디지털 자산 거래소 엄비트입니다.

반환 결과는 알림톡을 통해 안내드릴 예정입니다.

카카오톡 상담 및 1대1 문의 (24시간 상담 가능) 전화 상담: 1588-5682 (평일 09:00 ~ 18:00)

\* 반환신청이 정상접수된 이후에는 취소가 불가합니다.

회원님께서 신청하신 입금 반환 건은 정상적으로 접수되었습니다.

추가 문의사항이 있을 경우, 아래 정보를 확인 후 문의주시면 도움드리겠습니다.

# 2) 러닝폭스에서 업비트에 100만원 이상을 송금 했을 시

#### 2) FROM 주소로 반환

- 업비트 로그인 후 고객센터로 이동 (1)
- 문의내용 작성 (2)
- (3) 문의내역에 대한 답변 확인
- 문의 내역에 대한 업비트의 답변 a.
- 카카오톡이나 메일로 오는 반환 b. 알림톡
- 입출금 내역에서 반환정보 확인 с.

- 러닝폭스에 반환처리 접수 (4)

| F  | 바하거기 | 지해고서 |
|----|------|------|
| 5) |      |      |

| FROM         | 주소로 반환을 신청하는 빙<br>방법은 절차가 매우 복잡하 | )법<br>며 한 달 이상 소요            | 립니다.                      |
|--------------|----------------------------------|------------------------------|---------------------------|
| 거래소 입출금      | 두자내의 코인동함 스테이킹 🖲 NFT <b>고객센터</b> | ③ 16시 11분   로그아웃             |                           |
| 고객센터         | 문의내역                             | V:44 🖘                       | 101 CO 100 HO 10 11 11 11 |
| 공지사항         | 최근 1개월 내의 문의 내역만 확인하실 수 있습니다.    | 업비트<br>•상담직원과 채팅 중           | Q :                       |
| 업비트소식 N      | 문의 유형 제목                         | 0+ 10H × 7L                  |                           |
| 프로젝트 공시      | 트래블륨 FROM 주소 반환                  | 21                           | 오章 11:03                  |
| 거래 이용 안내     |                                  | 2022년 3월 27                  | 일 일요일                     |
| 입출금 이용 안내    | [트레블륨] FROM 주소 반환                |                              |                           |
| 입출금 현황       | 반환신청 확인사항                        |                              | kakao                     |
| Open API 안내  | 동의                               | 알림쪽 도착                       |                           |
| 정책 및 거래지원 문의 | 디지털 자산영                          | [업비트] 입금 반환이 완료              | 보되었습니다.                   |
| 1:1 문의하기     | XRP                              | - 입금수량 : 997.75XRP           |                           |
| 문의내역         | TXID                             | - 거래D:<br>C87F9257C7381024Ff | F67061325                 |

%□

입금된 주소를 통하여 반환 되었으며 문의사항은 업비트 고객센터로 연락주시기 바랍니다.

카카오톡 상담 및 1대1 문의 (24시간)

- 전화 상담: 1588-5682 (평일 09:00

[업비트] 메시지 확인 후, 아래의 인증번호를 입력해 주세요.

[업비트 고객센터]

상담 가능)

~ 18:00)

알림톡 도착

[중요] 트래블룰 입출금 유의사항 트래북룩 입금 신청 안내

+ 상담직원에게 메시지 보내기

업비트

# 2) 러닝폭스에서 업비트에 100만원 이상을 송금 했을 시 FROM 주소로 반환을 신청하는 방법 이 방법은 절차가 매우 복잡하며 한 달 이상 소요됩니다.

#### 2) FROM 주소로 반환

- ① 업비트 로그인 후 고객센터로 이동
- ② 문의내용 작성
- ③ 문의내역에 대한 답변 확인
- a. 문의 내역에 대한 업비트의 답변
- b. 카카오톡이나 메일로 오는 반환 알림톡
- c. 입출금 내역에서 반환정보 확인
- ④ 러닝폭스에 반환처리 접수
- ⑤ 반환처리 진행과정

|                         | 입출금 내역                                       |                                                  |                                    |                                       |                    |                                  |
|-------------------------|----------------------------------------------|--------------------------------------------------|------------------------------------|---------------------------------------|--------------------|----------------------------------|
| <b>UPbit</b> 거래소 입출금    | <b>반환완료</b><br>2022.03.27 20:04 (UTC +09:00) |                                                  |                                    | © 1                                   | 18시 30분   로그아웃     | MY III                           |
| ① 공지 [안내] 디지털 자산 오입금 관련 |                                              |                                                  | ×                                  | 코인명/심볼검색                              |                    | Q ¢                              |
| 총 보유자산                  | 반환주소<br>(Return address)                     | rBtttd61FExHC68vsZ8dqm<br>S3DfiFEceA1A           | C                                  | 원화 BTC                                | USDT 5             | !유 관심                            |
|                         | · · · · · · · · · · · · · · · · · · ·        | Destination Tag:                                 | 0 xrp                              | 한글명 #                                 | 현재가수 전일디<br>191 -3 | (비 : 거래대금 :<br>.54% 807.196백만    |
| 고인명 보유비중 ≎              |                                              | 미입력                                              | 0 krw<br>0 xrp                     | DOGE/KRW<br>라플                        | 875 +0             | -7.00<br>169% 291,186%9          |
| X 리플 0.00%              | 반환TXID                                       | 반환TXID C87F9257C7381024FF670613<br>(Return TXID) | 입출금내역                              | ★ - 비트코인<br>stc:xpw                   | 50,890,000 +0      | 6.00<br>1.55% 196,644백만<br>6.000 |
|                         | (Return TXID)                                |                                                  | 전체 🔻                               | ★ - 여더리움<br>ETH/KRW                   | 3,766,000 +0       | 1.03% 1.42,456배안<br>1.000        |
|                         |                                              | 47C15E5E460E454B3E6E534                          | 0000 XRP 입공원로                      | ★ - 이더리움클래식<br>ETC/KRW                | 42,160 -0          | .85% 53,911배만<br>-360            |
|                         | (Deposit TXID)                               |                                                  | 1,570 KRW                          | ★ - 액시인피니티<br>AXS/KRW                 | 53,440 -0          | .95% 30,484백만<br>-510            |
|                         |                                              |                                                  | 17:07                              | · · · · · · · · · · · · · · · · · · · | 2,965 -0           | .67% 20,831백만<br>20.00           |
|                         | 반환수량<br>(Amount)                             | 997.7500000 XRP                                  | 변환완료<br>0000 XRP<br>반환정보           | ★ - 트론<br>TRX/KRW                     | 81.70 -0<br>-0     | .49% 20,010백만<br>4000            |
|                         |                                              |                                                  | 201FC671F 2022.03.26<br>16:07      | ★ - 콘텀<br>QTUM/KRW                    | 8,130 +0           | .25% 19,974백만<br>20,00           |
|                         | 반환수수료<br>(Return fee)                        | 1.00000000 XRP                                   | 8700 XRP 입금완료                      | ★ - 디센트럴렌드<br>MANA/KRW                | 2,475 -0           | .20% 14,816백만<br>-5.00           |
|                         | (                                            |                                                  | 322 KRW                            | * - 월크<br>MLK/KRW<br>스테라코에            | 1,030 -0           | .96% 10,454배안<br>10.00           |
|                         |                                              |                                                  | 20:03                              | * - XLM/KRW                           | 4.750 -1           | -1.00 0,234 % (2)                |
|                         |                                              | 확인                                               | 8700 X89 출금완료<br>1,752 KRW         | TON/KRW                               | 504 -0             | 30.00<br>1.59% 2,067啤型           |
|                         |                                              |                                                  | CERECCOR 2022.01.28<br>13:30       | CRO/KRW                               |                    | -3.00                            |
| 법공 2,307.44<br>※공 ~ 2,0 |                                              |                                                  | 4000000 XRP<br>.023,624 KRW 입금완료   |                                       |                    |                                  |
|                         |                                              | 서해D A83FF3F086A6484038F98928C2A122               | 4098F51C9C92 2022.01.21<br>09:05 - |                                       |                    |                                  |
|                         |                                              | * 전체 입출금 내역은 <b>거레내역</b> 화면에서 확인 가능              | 명니다.                               |                                       |                    |                                  |

#### 2) FROM 주소로 반환

- ① 업비트 로그인 후 고객센터로 이동
- ② 문의내용 작성
- ③ 문의내역에 대한 답변 확인
- ④ 러닝폭스에 반환처리 접수
- a. 접수 양식
- b. 동영상 첨부
- ⑤ 반환처리 진행과정

| Running For III • Markets Trade • Trade Support • information •                                                                                                    |                                                                              | Log In | Register | 한국어 |
|----------------------------------------------------------------------------------------------------|------------------------------------------------------------------------------|--------|----------|-----|
| • ANTAL OF EACH HOUSE UN BUCH ENDALLANCE AND AND AND AND AND AND AND AND AND AND                                                                                           | s in minutes                                                                 | ×      |          |     |
| Join the world's largest, binance exchange & futures Running Fox X Binance �                                                                                               | 메시지 남기기 ㅡ                                                                    | Ę.     |          |     |
| ATAUSDT -4-4.47 %         RVNUSDT -4-4.43 %         BAN           \$0.1625         \$0.02436         \$1.4           24h         13 M         24h         10 M         24h | <b>UID (User ID)</b><br>UID is available on the Profile on the<br>dashboard. |        |          |     |
|                                                                                                    | 무엇을 도와 드릴까요?                                                                 |        |          |     |
| 제6차 러닝폭스용바이낸스 토너트<br>리닝록스템 모두 수고하셨습니다! 항상 노력하는 러닝통스가 되겠습니                                                                                                    | FROM 주소 반환 신청<br>1. 반환 TXID :<br>2. 러닝폭스에서 출금 한 날짜 :                         | E.     | 4        | 1de |
| 개6차 러닝쪽스&바이브스 토너氏<br>태닝육스® 모두 수고하변습니다! 항상 노력하는 러닝물스가 되겠                                                                                                    | <sup>첨부 파일</sup><br>동영상 첨부                                                   |        | @ 34     |     |
|                                                                                                    | zendesk                                                                      |        |          |     |

2) 러닝폭스에서 업비트에 100만원 이상을 송금 했을 시

이 방법은 절차가 매우 복잡하며 한 달 이상 소요됩니다.

FROM 주소로 반환을 신청하는 방법

Õ

- ④ 러닝폭스에 반환처리 접수
- c. 동영상 첨부
  - ★ 동영상 촬영 TIP
- ✓ 후방 카메라로만 촬영
- ✓ 화면 녹화 프로그램 ,스크린샷 사용, 영상 편집 등 금지
- ✓ 본인 휴대폰 외 다른 촬영 장비로 촬영
- OTP 또는 로그인 문자 확인 시 촬영이 종료됨
- ✓ 시간은 2분 30초 이하
- ✔ 용량은 50MB 이하
- 저해상도 촬영 또는 카카오톡 전송으로 용량을 줄일 수 있습니다.
- ✓ 파일 형식은 mp3, mp4, mov, rmvb
- ✓ 출금TXID와 반환 TXID는 무조건 잘 보이게!!

2) 러닝폭스에서 업비트에 100만원 이상을 송금 했을 시
 FROM 주소로 반환을 신청하는 방법
 모든 내용은 하나의 동영상에 담겨 있어야 합니다.

1. 회원님의 얼굴과 신분증이 한 화편에 나오도록 촬영합니다.

• 신분증 : 주민등록증/여권/운전 면허증

2. 업비트 로그인 과정 → 업비트 문의내역 →입출금에서 관련 된 내역
 →반환정보 클릭 → 업비트와 대화 내용 촬영

- 대화 내용은 문의 내역, 카카오톡이나 메일로 받은 반환 알림 내역이 꼭 포함되어 있어야 합니다.
- 카카오톡으로 반환 알림을 받으셨다면 되도록이면 카카오톡 PC 버전으로 보여주세요.
- 메일로 반환 알림을 받으셨다면 메일 로그인 과정 > 업비트에서 받으신 반환 메일을 보여주세요.

3. 러닝폭스 로그인 과정 > 대시보드 촬영 > 출금 히스토리 > 관련 출금 내역

- 러닝폭스 → 업비트로 보낸 내역이며 TXID와 수량이 잘 보여야 합니다.
- 업비트와 러닝폭스에 등록 된 메일주소, 휴대폰 번호가 동일해야 합니다.
- 고객센터로 문의 주시면 등록 된 메일 주소를 변경 해 드립니다.

#### 2) FROM 주소로 반환

업비트 로그인 후 고객센터로 이동

문의내역에 대한 답변 확인

러닝폭스에 반환처리 접수

수수료: 러닝폭스 BTC지갑에 보유

노란색은 반환 신청 회원님의 준비물

반환처리 진행과정

동영상: 고객센터로 제출

(1)

<u>문의내용 작성</u>

(2)

(5)

1단계 2단계 반환처리 접수 동영상 제출 처리기간: 3~7일 처리기간: 2~3주 3단계 반환 완료 반환처리 진행 처리기간: 2주

2) 러닝폭스에서 업비트에 100만원 이상을 송금 했을 시 FROM 주소로 반환을 신청하는 방법 러닝폭스에서 바이낸스에 반환을 신청하는 과정입니다.

반환처리 진행 과정

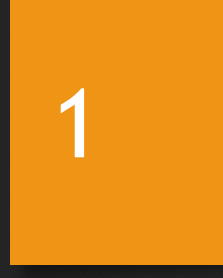

#### 1. 메타마스크 만들기

- 구글, 네이버에서 '메타마스크' 검색 후
   다운로드 클릭
- ▶ 바로가기 링크 : <u>https://metamask.io/</u>
- ② 스크린샷의 순서에 따라 설치

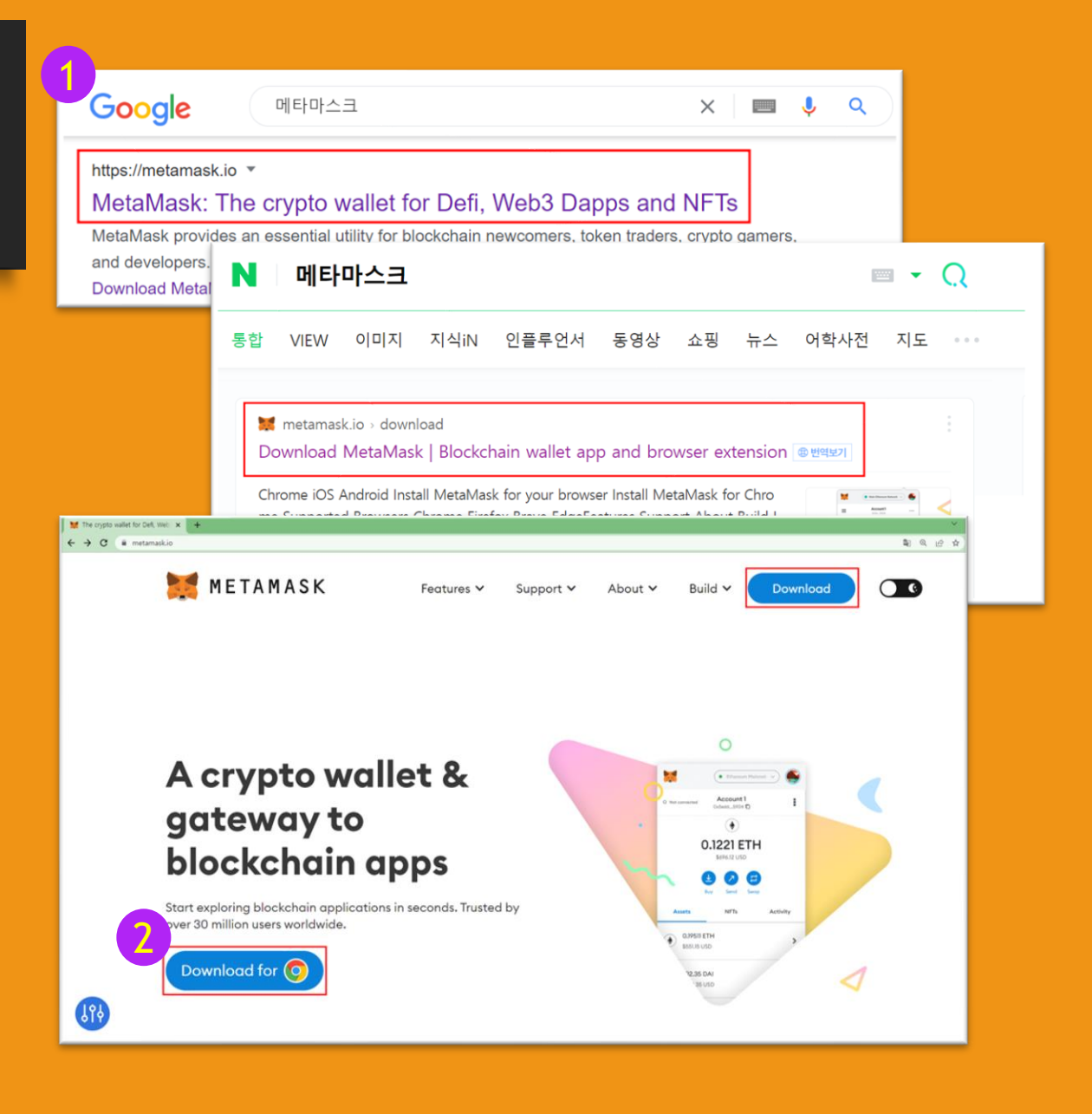

- 1. 메타마스크 만들기
- 구글, 네이버에서 '메타마스크' 검색 후
   다운로드 클릭
- ▶ 바로가기 링크 : <u>https://metamask.io/</u>
- ② 스크린샷의 순서에 따라 설치

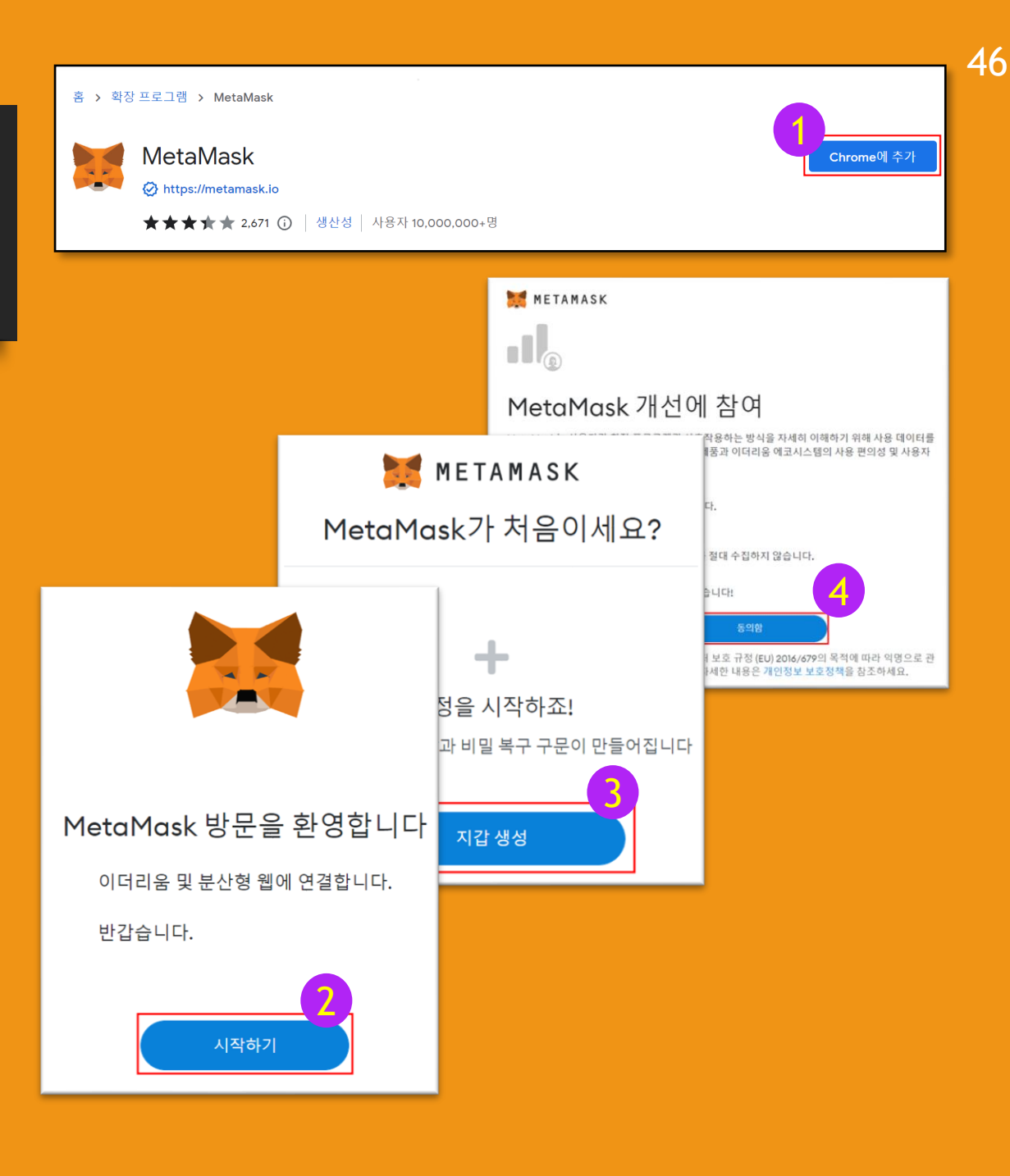

- 1. 메타마스크 만들기
- 구글, 네이버에서 '메타마스크' 검색 후
   다운로드 클릭
- ▶ 바로가기 링크 : <u>https://metamask.io/</u>
- ② 스크린샷의 순서에 따라 설치

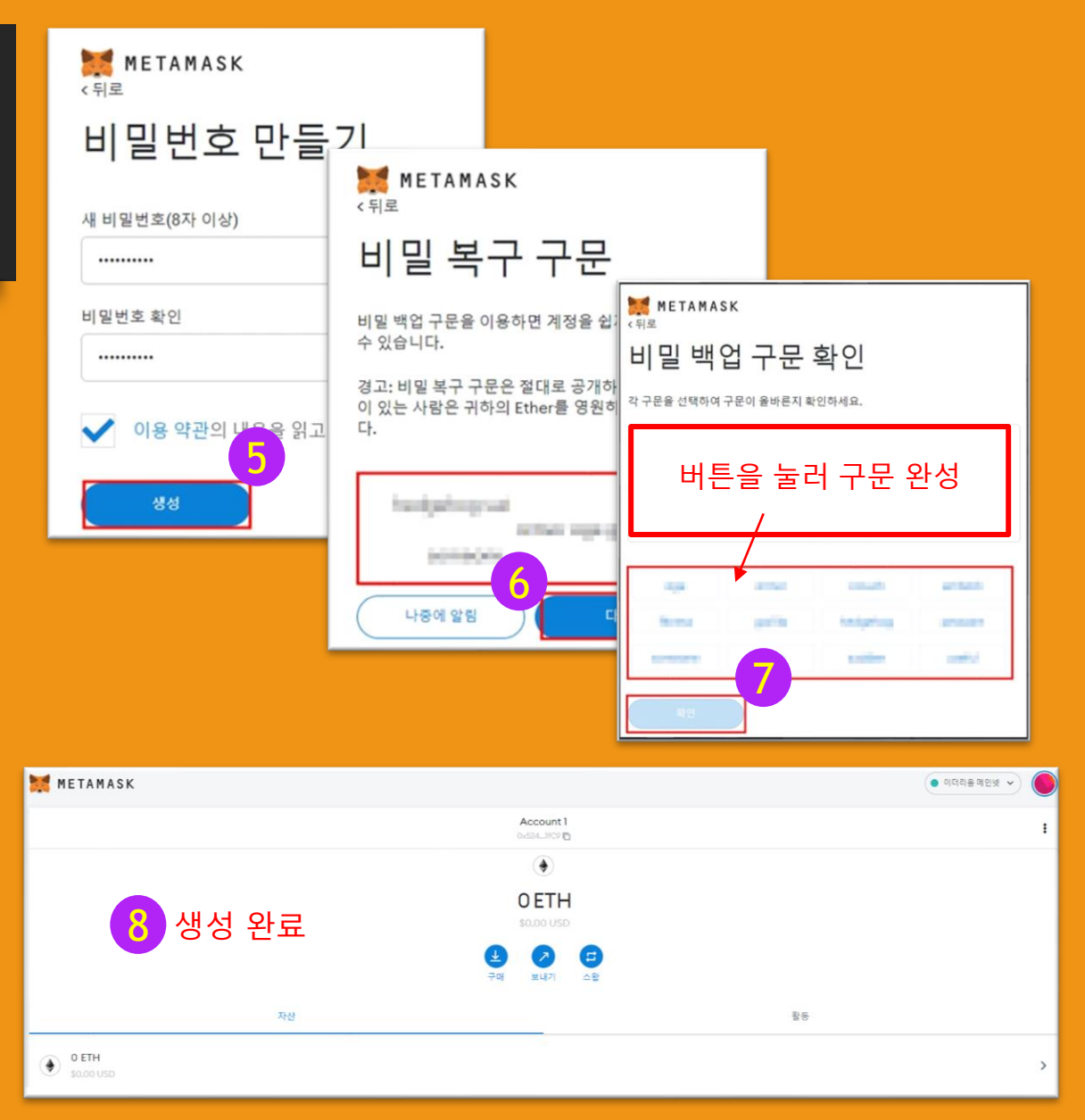

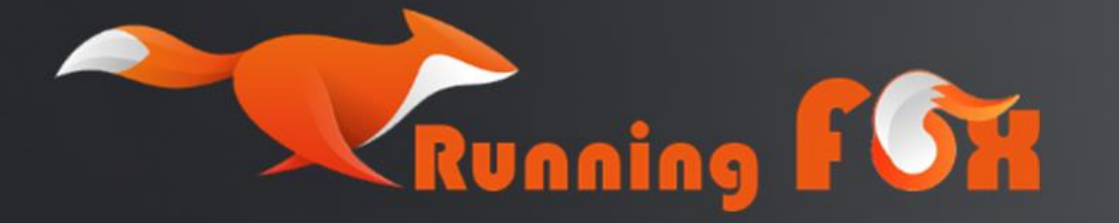

## Contact Us

It provides services to enable futures trading on the Binance Exchange through Running Fox and copy trading through professional traders.

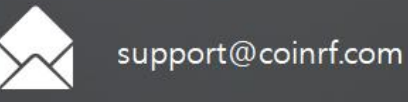

@coinrf\_official